# Carolina complete health...

## Massage Therapy Provider Orientation

May 23<sup>rd</sup>, 2022

Confidential and Proprietary Information

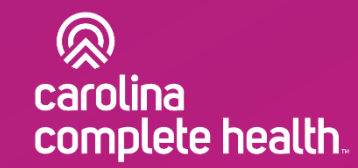

## Agenda

#### General Overview

- North Carolina Medicaid Transformation
- Who We Are North Carolina's Provider Led Plan
- In Lieu of Service Definition

#### **Important Information**

- Website and Secure Portal
- Provider Relations Support
- ILOS overview
- Additional trainings and resources
- Appendix

## Overview

......

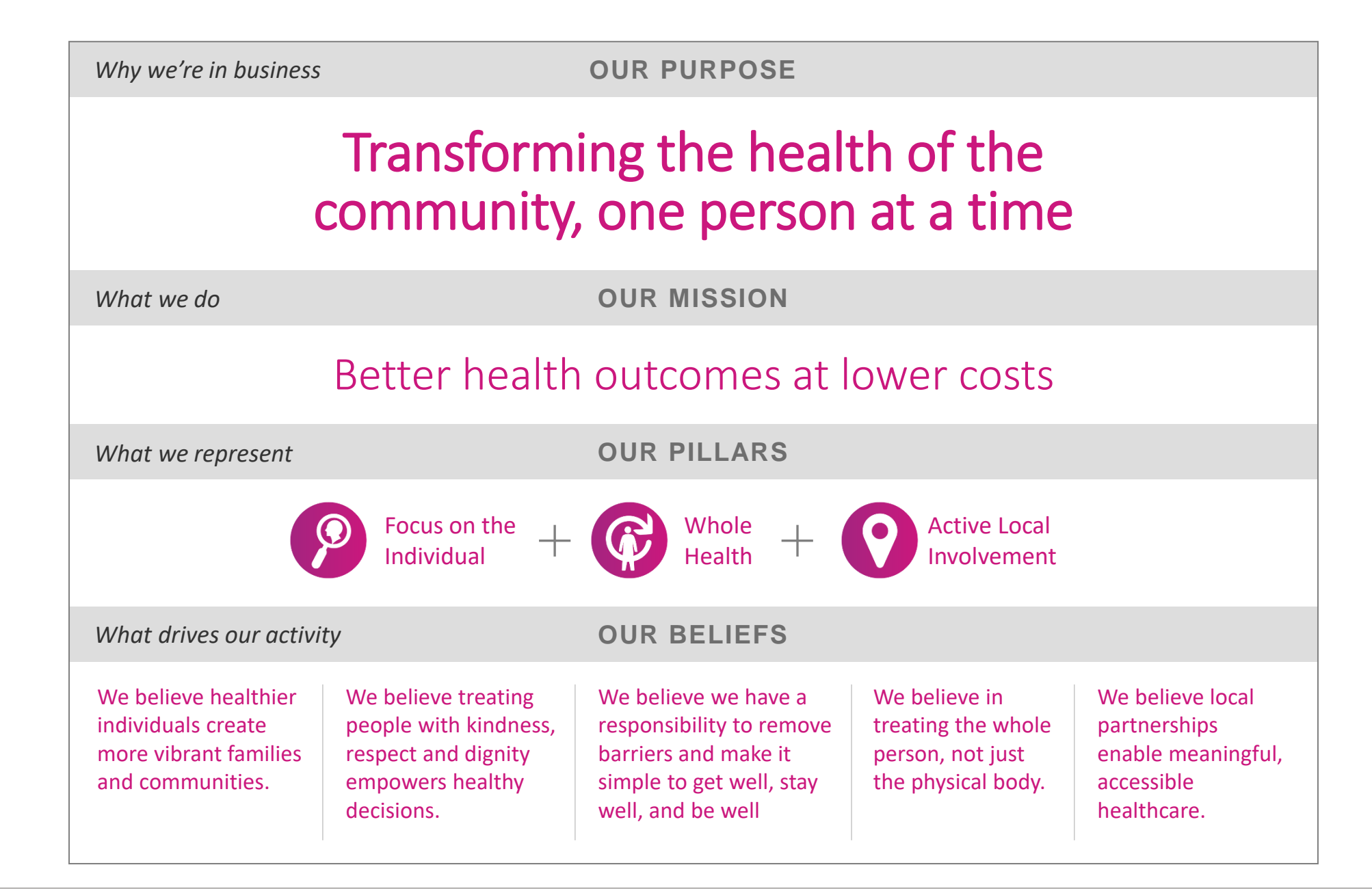

### North Carolina's Only Physician-Led Medicaid Plan

A joint venture between Centene Corporation, the North Carolina Medical Society (NCMS), the North Carolina Community Health Center Association (NCCHCA) and the shareholders in the CCH Network to collaborate on a patient-focused, provider-led approach to Medicaid Transformation.

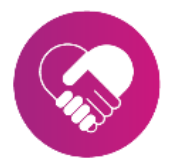

#### A first-of-its-kind partnership

Carolina Complete Health is the result of a collaboration between the North Carolina Medical Society, the North Carolina Community Health Center Association, and Centene Corporation.

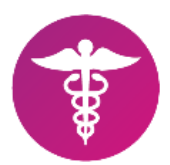

#### **Provider-led**

We give doctors and FQHCs (Federally Qualified Health Centers) a voice in key policymaking. We believe providers are essential to Medicaid Transformation and are committed to helping providers remain strong and viable, especially important during the pandemic.

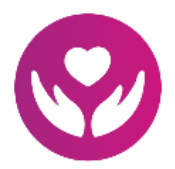

#### **Patient-centered**

Carolina Complete Health helps patients get the care they need, when they need it, through local, regional and communitybased resources.

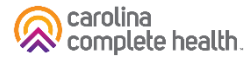

#### Carolina Complete Health Partners

| North<br>Carolina<br>Medical<br>Society                        | <ul> <li>Approximately 10,000 members</li> <li>Leading health policy in North Carolina</li> <li>Engaged in practice transformation and provider recruitment strategies</li> <li>Advocating for medically underserved and rural populations</li> </ul>               |
|----------------------------------------------------------------|----------------------------------------------------------------------------------------------------|
| North<br>Carolina<br>Community<br>Health Center<br>Association | <ul> <li>42 health center grantees and look-<br/>alike organizations</li> <li>Serving over 631,000 underinsured<br/>and uninsured</li> <li>300 clinical sites across 84 North<br/>Carolina counties</li> </ul>                                                      |
| Centene<br>Corporation                                         | <ul> <li>Fortune 50 company with over 30 years' Medicaid experience</li> <li>Operates health plans in 50 states</li> <li>Over 24 million members with Medicaid, Medicare, and ACA Marketplace</li> <li>Building new East Coast Headquarters in Charlotte</li> </ul> |

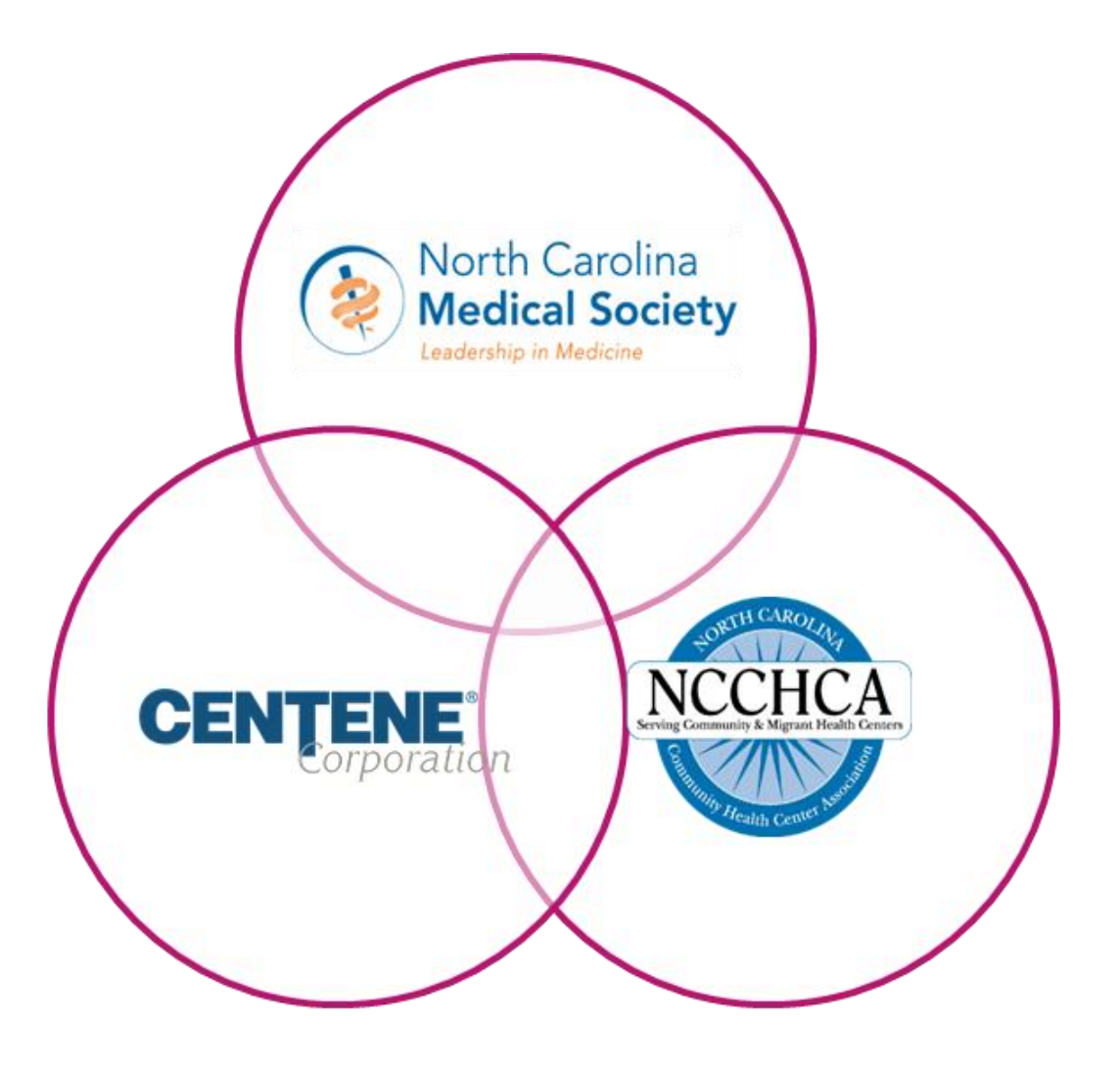

### A Commitment to North Carolina

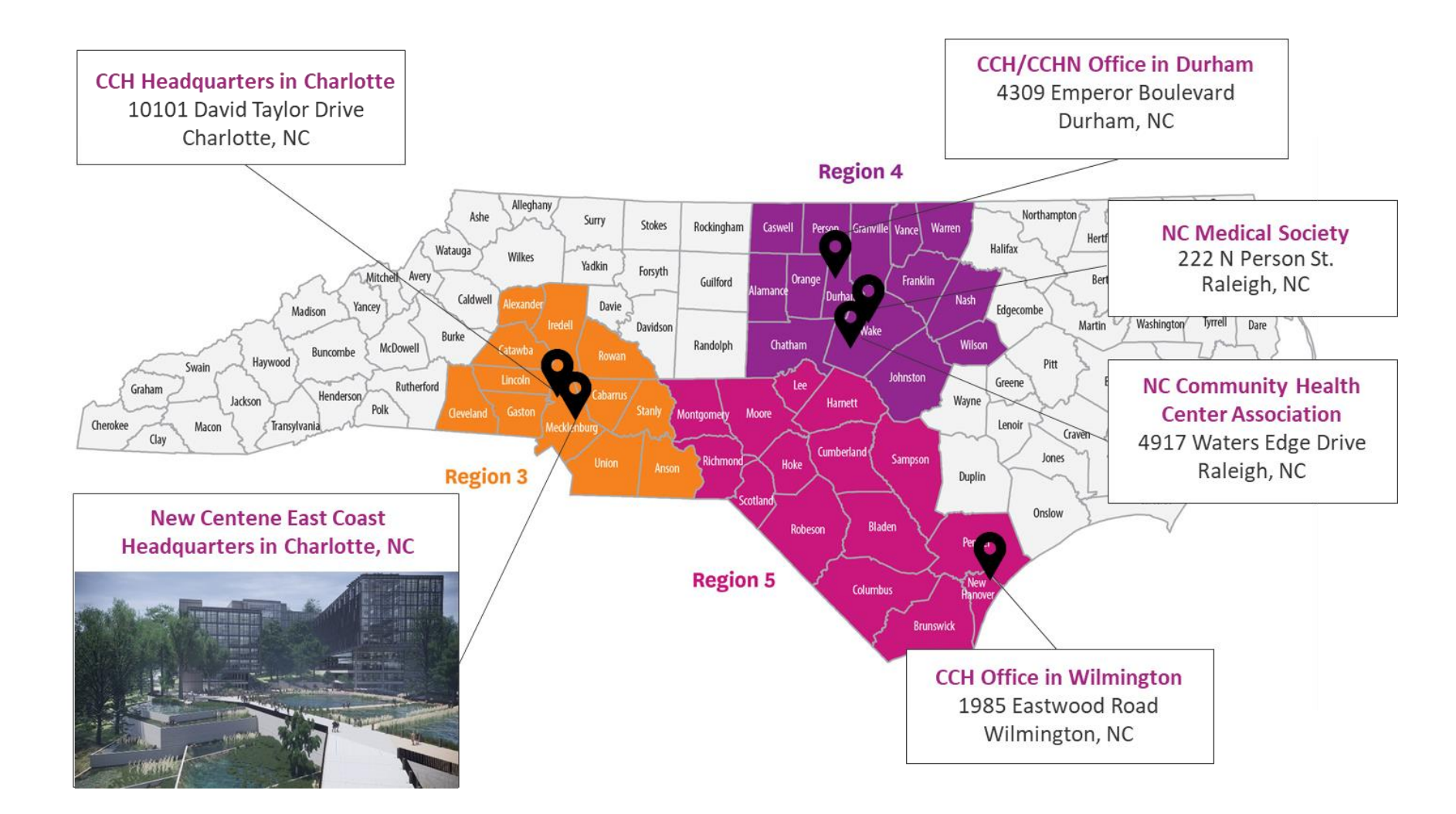

## **Getting Acquainted**

### **Key Contact Information**

Carolina Complete Health Network: <u>NetworkRelations@cch-network.com</u>

1-833-552-3876

Online: <u>www.network.carolinacompletehealth.com</u>

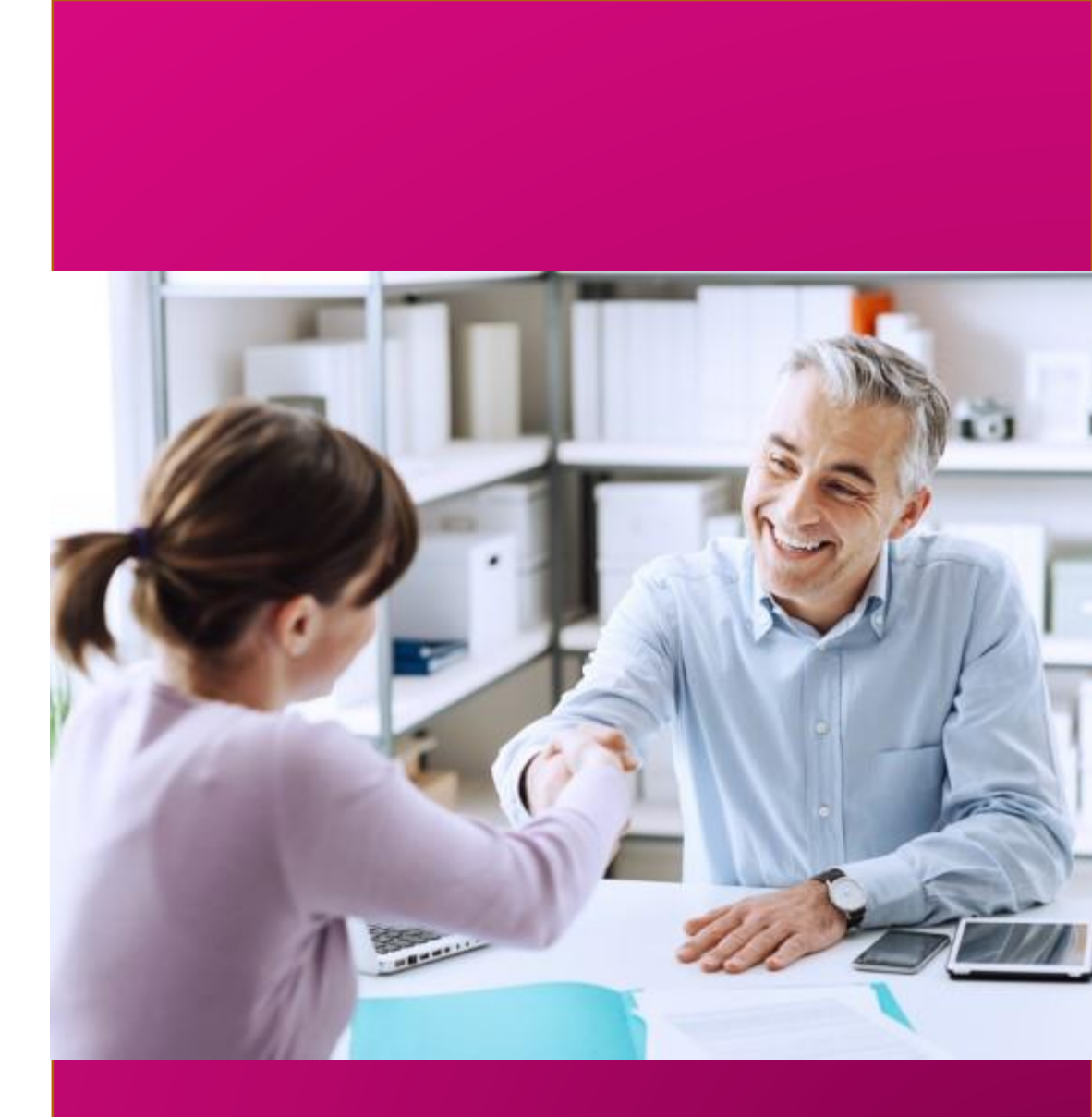

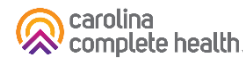

### Provider Welcome Toolkit

Once contracted, you will receive a provider toolkit. Our tool kit contains useful information for getting started as a Carolina Complete Health provider.

While we'll cover some of that information in this presentation, your toolkit has additional information including:

- Secure Portal Guide
- Payspan Guide
- Prior Authorization Guide
- Quick Reference Guide

| Electro                                                         | nic Funds Transfer                                                                                                    |                                                                                                    | Prior Authorization Guide                                                                                                    |                                                                                                    |
|-----------------------------------------------------------------|----------------------------------------------------------------------------------------------------|----------------------------------------------------------------------------------------------------|----------------------------------------------------------------------------------------------------|----------------------------------------------------------------------------------------------------|
| Pays<br>A Fa<br>Way                                             | pan:<br>ster, Easier<br>to Get Paid<br><sup>complete Health</sup> offers Payspan, a free solution<br>onic payments and automatic reconciliation.                                                                                                    | carolina<br>complete health.                                                                                                    | How to Secure<br>Prior Authorization<br>Prior-Auth Check Tool<br>Use the Prior-Auth Check Tool on the website to quickly<br>if a service or procedure requires prior authorization.<br>carolinacompletehealth.com/priorauthorization                                                                                                    | determine<br>col                                                                                                    |
| S Impression<br>by get<br>C Settla<br>throug<br>Transl<br>Remit | ve cash flow<br>intrip payments inter<br>trip payments inter<br>catine sectronically<br>es (EFR) and Electronic<br>ance Advices (ERA)                                                                                                    | <ul> <li>Eliminate re-keying of remained that end that end that by choosing here you want to neovier mentiatance data is</li> <li>Crast cuton reports remained ACI summary reports, monthly summary reports, monthly summary sorted by date</li> </ul> | If a service requires authorization, submit via one of the<br>SECURE WEB PORTAL<br>provider.carolina.completehealth<br>This is the preferred and fastest method.<br>Neutifaction of authorization will be returned via phone, fi<br>PAX<br>1-919-670-4948 O PHO<br>1-833                                                                                                    | following ways:<br><b>1.com</b><br>ax, or web.<br><b>NE</b><br>-552-3876                                                                                                    |
| Q<br>1-8:<br>Pr                                                 | Uestions?<br>33-552-3876<br>wider Relations<br>can help                                                                                                    | when it's time to set up our Payspan<br>init papapathallin.com and click<br>wider Identifier (NPP) and Provider Tax ID<br>tification Number (EIN).<br>1-833-552-3876                                                                                   | See reverse<br>ide for a list<br>of services that<br>require prior<br>authorization.                                                                                                    | Les regulte prior authoritation DXCEPF emergency<br>g, post stabilitation services, and table top k-rays,<br>required authoritation or certification may result in<br><b>1-833-552-3876</b><br>carolinacomplete/health.com                                                                                                    |
| NORTH                                                           | CAROLINA MEDICAID PROVIDER                                                                                                    | Carolina                                                                                                    | Secure Provider Portal                                                                                                    |                                                                                                    |
| çuici                                                           | KREFERENCE GUIDE PROVIDER SERVICES CONTACTS Toll Free 1-833-552-3876 PROVIDER FORTAL Website: carolinacompletehealth.com Provador manual Network of forms Veite Veite and the service of the service of t | rfy member eligibility<br>eets patient health records<br>we patient health records                                                                                                    | Secure<br>Provider Portal<br>Manage patient administrative tasks quickly and easily<br>Maibility of Multiple Tax Identification Numb<br>Popiato f entry allows for quick and eavy cocess to<br>Health member information for multiple Tax/practoes                                                                                                    | Carolina<br>complete health.                                                                                                    |
|                                                                 | Provider alert     Su     An                                                                                                    | bmit and manage claims<br>id more!                                                                                                    | Access Daily Patient Lists from One Screen<br>One concise view allows primary care                                                                                                    |                                                                                                    |
|                                                                 | Provider alert     Su     An     PRIOR AUTHORIZATIONS / MOTIFICATIONS     More and the carolinac     determine if pro-authorization required. Submit pror     Secure Provider Portal     OFI part 38:303-7094     OFI part 38:303-7094     OfI Provider Services: Toll Free 1-833-552-3876      MEMBER SERVICES / ELGIBILITY                                                                                                    | bmit and manage claims<br>d mone!<br>completelealth.com website to<br>authorizations via 3 ways:                                                                                                    | Cocess Daily Patient Lists from One Screen     provisor to scon pottere lists from One Screen     provisor to scon pottere lists from One Screen     provisor to scon pottere lists from One Screen     and much more.     Manage Batch Claims for Free     submit card manage claims, including batch     files, for free     submit card manage claims, including batch     files, for the view detailed selectione Funds     manage (27) portune listery     viewed     manage (27) portune listery     viewed     viewed | Access Duly<br>Pattern Lines from<br>One Screen Bach Claims<br>for Free<br>Hy of<br>TTN: Simplify<br>Protocost                                                                                                    |
|                                                                 | Provider alert     Su     An     Provider alert     An     Provider alert     An     Prior AUTHORIZATIONS / NOTIFICATIONS  Use the Prior-authorization needed tool on the carolinac     determine (Fipra-authorization is required. Submit prior     Secure Provider Barvices, Tall Free 1-833-552-3876      MEMBER SERVICES / ELGIBILITY  Check member eligbility vai:     Secure Verbe Portal     O// Provider Services; Tall Free 1-833-552-3876      CLAMS / EDI  Trimely Filing guidelines; 190 days from date of service. C     Secure Verbral     Claringhouses;     Mail paper claims to: EDI Papor 10 68069     Carolina Complete Health     Atric claims, PD Gar 804-0040     Provider Service     Farmington, Mo Gible-0-040                                                                                                    | bmit and manage claims<br>ompletehealth.com website to<br>authorizations via 3 ways:                                                                                                    | <ul> <li>Access Daily Patient Lists from One Screen provider to scon potive lists from One Screen provider to scon potive lists from One Screen or conclete weed home or light billing, care app, and much more.</li> <li>Mange Batch Claims for Free Submit or draining claims, including batch files, for fine, view detailed Electronic Funds for trapient files and the schement hatory.</li> <li>Simplify Prior Authorization Process Smart sheets fronture prompts for required cultorial information requests.</li> <li>Additional Features to Streamline Oncoor Date to Submit and mange to the submitting production requests.</li> <li>View patient demographics and history</li> <li>Singulate provider demographics</li> <li>View patient demographics</li> <li>View patient demographics</li> <li>Update provider demographics</li> </ul>                                                                                                    | Access Duly<br>Patient Lifts Kom<br>One Soreen Batch Claims<br>for Pree<br>hy of<br>The Soreen Simplify<br>Prior<br>Additional<br>Streaming<br>Office Claims<br>Process<br>Additional<br>Streaming<br>Office Claims<br>Process<br>Additional<br>Streaming<br>Office Claims<br>Process<br>Additional<br>Streaming<br>Office Claims<br>Process<br>Process<br>Care Claims<br>Process<br>Process<br>Care Claims<br>Process<br>Process<br>Care Claims<br>Process<br>Process<br>Care Claims<br>Process<br>Process<br>Process<br>Care Claims<br>Process<br>Process |

### **Provider Relations and Support**

The **Carolina Complete Health Network Provider Relations and Support** team includes trained Provider Relations staff who are available to respond quickly and efficiently to all provider inquiries or requests including, but not limited to:

- Credentialing/Network status
- o Claims
- Secure Portal registration and Pay Span
- o Inquiries related to administrative policies, procedures, and operational issues
- Contract Questions

By calling **Carolina Complete Health** Provider Services at **1-833-552-3876** providers will be able to access real time assistance for all their service needs

You can also email Provider Relations and Support: <u>networkrelations@cch-network.com</u>

## Website, Secure Portal, and Tools

......

#### Websites

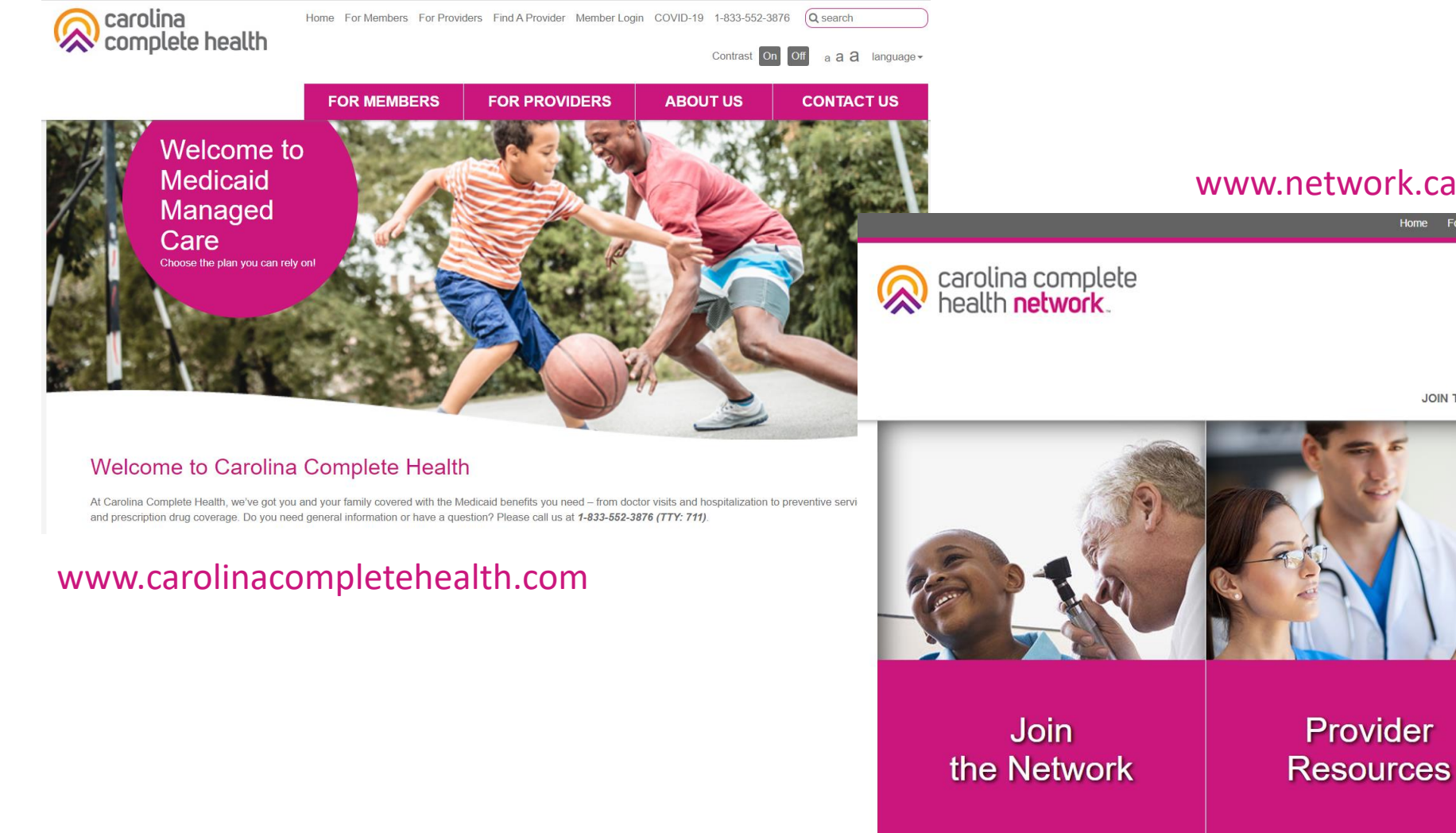

#### www.network.carolinacompletehealth.com

Home For Members Contact Us Help STAT! Pre-Auth Tool Provider Portal Login

| Contrast On Off | Search for | ٩            |
|-----------------|------------|--------------|
|                 |            | a a <b>a</b> |

Provider Updates

JOIN THE NETWORK RESOURCES ABOUT US PROVIDER UPDATES

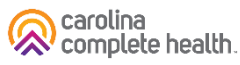

### Web-based Tools

- Web-Based Tools
  - Public site at <u>www.carolinacompletehealth.com</u>
  - For Providers: <u>network.carolinacompletehealth.com</u>
- Provider information
  - o Forms
  - Provider Manual and Billing Manual
  - CCH's plan news
  - Clinical guidelines
  - Provider bulletins
  - Contract request forms
  - Provider Engagement contact information
- Carolina Complete Health is committed to enhancing our web-based tools and technology, provider suggestions are welcome!
  - o <u>https://www.surveymonkey.com/r/CCHWEBSITE</u>

#### Secure Provider Portal

#### **Secure Provider Portal:**

- Beneficiary eligibility & patient listings
- Health records & care gaps
- Prior Authorizations
- Claims submissions & status
- Payment history
- Monthly PCP cost reports
- ...and more!

#### https://provider.carolinacompletehealth.com/

Or simply use the 'Login' button on the upper right-hand corner of our Provider website

*Registration is free and easy - contact your provider network specialist to get started!* 

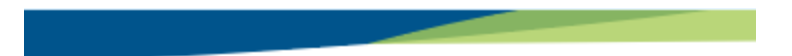

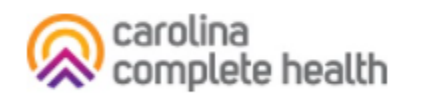

#### Log In

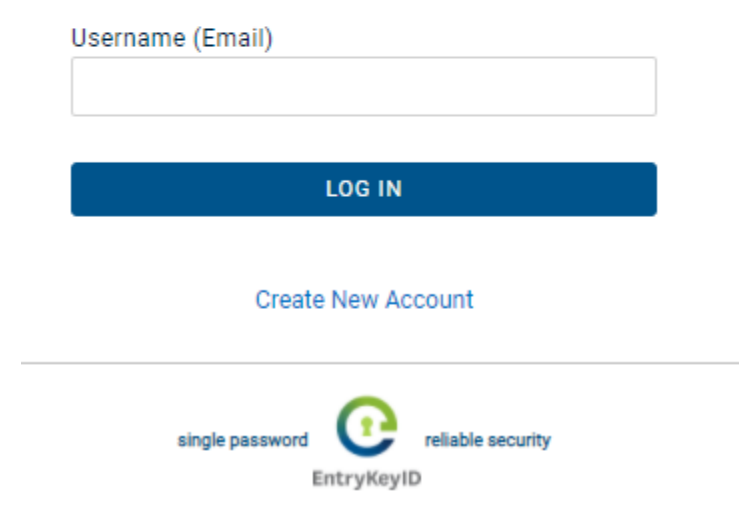

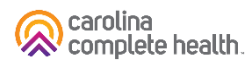

## Massage Therapy as an ILOS

### In Lieu of Service: Massage Therapy

- Alternative pain management via massage therapy provided by a licensed practitioner in lieu of pharmaceutical pain management with Schedule II narcotics.
- This service will require prior authorization.
- Anticipated outcomes: reduction in chronic pain and back pain without the use of opiate therapies.

### Massage Therapy UM Guidelines

- One unit = 15 Minutes
- If you provide a one-hour massage, you bill 4 units on the claim
- A member is limited to 10 hours per year
- A provider can bill for up to 40 units per year
- Age range is 21+, however EPSDT applies!

#### **EPSDT**

Early: Assessing and identifying problems early
Periodic: Checking children's health at periodic, age-appropriate intervals
Screening: Providing physical, mental, developmental, dental, hearing, vision, and other screening tests to detect potential problems
Diagnostic: Performing diagnostic tests to follow up when a risk is identified
Treatment: Control, correct or reduce health problems found.

#### The Early and Periodic Screening, Diagnostic and Treatment (EPSDT) benefit:

- provides comprehensive and preventive health care services <u>for children under age</u>
   <u>21</u> who are enrolled in Medicaid.
- is key to ensuring that children and adolescents **receive appropriate** preventive, dental, mental health, developmental and **specialty services**.
- makes short-term and long-term services available to recipients under 21 years of age without many of the restrictions Medicaid imposes for services under a waiver OR for adults (recipients 21 years of age and over).
- uses clinical practice guidelines from Bright Futures, a national health promotion and prevention initiative, led by the American Academy of Pediatrics and supported, in part, by the US Department of Health and Human Services, Health Resources and Services Administration (HRSA), Maternal and Child Health Bureau (MCHB).

With EPSDT, benefit limitations, such as number of units allowed per year or age restrictions, do not apply as long as the service is medically necessary.

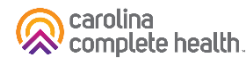

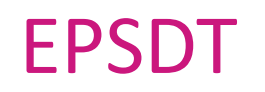

#### **EPSDT services must:**

- be medically necessary to correct or ameliorate a defect, physical or mental illness or a condition that is identified through a screening examination
- be listed in section 1905(a) of the Social Security Act
- not be experimental/investigational, unsafe or considered ineffective
- adhere to the Bright Futures/AAP Periodicity Schedule for preventative, pediatric healthcare. The Periodicity Schedule is available online at <u>https://downloads.aap.org/AAP/PDF/periodicity\_schedule.pdf</u>

For more on EPSDT, visit our <u>Education & Training</u> page.

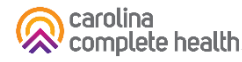

#### **Procedure Codes**

- Procedure Code: sometimes called a CPT code, is a medical code set that is used to report medical, surgical, and diagnostic procedures and services to entities such as physicians, health insurance companies and accreditation organizations.
- Massage Therapy CPT Codes: 97124, 97140
  - 97124: Therapeutic procedure, one or more areas, each 15 minutes; massage, including effleurage, petrissage and/or tapotement (stroking, compression, percussion).
  - 97140: Manual therapy techniques (e.g., mobilization/manipulation, manual lymphatic drainage, manual traction), one or more regions, each 15 minutes.

### Acknowledgement and Referral Form

- Completed by the REFERRING provider and the member.
- This is shared with the LMT as the referral for services.

• Best Practice: use a fax cover sheet to display provider contact information.

3 10101 David Taylor Dr. carolina Suite 300 complete health Charlotte, NC 28262 1-833-552-3876 (TTY 711) carolinacompletehealth.com Acknowledgement and Referral Form Benefit Option available to Carolina Complete Health (CCH) members Massage Therapy for Pain Service Goals and Objectives/Treatment Philosophies CCH offers massage therapy provided by a licensed massage therapist as an alternative pain management strategy in lieu of pharmaceutical pain management, particularly Schedule II narcotics. This service will require prior authorization Description of Service/Item CCH proposes alternative pain management via massage therapy provided by a licensed massage therapist in lieu of pharmaceutical pain management with Schedule II narcotics. This service will require prior authorization Anticipated Outcomes Improved pain management with avoidance or reduction of the use of opiate therapies. Referral Information Diagnosis Code Member Name Member DOB Member Medicaid ID Member Phone Number Doctor Acknowledgement Date Signature Patient Acknowledgement Signature Date Please keep a copy of this form for your records and send a copy to the Massage Therapist. Prior Authorization must be sent to CCH for approval. Please indicate the diagnosis code on the authorization. With approval, a member may be eligible for up to 10 hours of total care per year. For questions, please

reach out to Member Services at 1-833-552-3876.

### Massage Therapy Assessment Checklist

Available online: https://network.carolinacompletehealth.com/resources/manuals-and-forms.html

- To be completed at each session to track member's progress
- Save a copy for your records
- Share a copy back to referring provider

| ©<br>carolina<br>complete health.                                                                                                    | 10101 David Taylor Dr.<br>Suite 300<br>Charlotte, NC 28262<br>1-833-552-3876 (TTY 711)<br>carolinacompletehealth.com                               | Carolina<br>complete health.<br>2. Pain scale tracked this<br>visit, please detail.                                                                                                    |
|----------------------------------------------------------------------------------------------------|----------------------------------------------------------------------------------------------------|----------------------------------------------------------------------------------------------------|
| Massage Therapy Assessment Checklist                                                                                                    |                                                                                                    |                                                                                                    |
| Description of Service                                                                                                    |                                                                                                    |                                                                                                    |
| CCH offers massage therapy provided by a licensed massage therapis<br>management strategy in lieu of pharmaceutical pain management, p<br>narcotics. This service will require prior authorization from the refere<br>Anticipated Outcomes<br>Improved pain management with avoidance or reduction of the use of<br>Massage Therapist Acknowledgement<br>Confirmation that I, have discussed the int<br>Service benefit to help support the member's pain management thr<br>and without the use of high-risk medications like opioids. | st as an alternative pain<br>varticularly Schedule II<br>ring provider.<br>of opiate therapies.<br>tent of the In Lieu of<br>rough massage therapy | 3. Following the massage<br>therapy appointment,<br>utilizing the disability<br>index, please reassess<br>the member's pain level.<br>Disability index expected<br>to be assessed at the<br>beginning and end of<br>therapy or as indicate.                                                                                                    |
|                                                                                                    |                                                                                                    | Post Therapy Assessment YES NO                                                                                                    |
| Massage Therapist Signature Dat                                                                                                    | te                                                                                                    | Following the massage therapy, the member feels confident that this therapy session has helped reduce or avoid the need for high-risk medications like                                                                                                    |
| Appointment Assessment  1. Prior to the massage therapy appointment, utilizing the disability index, please create a baseline assessment of the member's need and pain level.                                                                                                    |                                                                                                    | Post Observation       YES       NO         Did we achieve the goal of providing an alternative pain management? If yes to post therapy assessment, we have achieved the goal.       Image: Comparison of the set of the set of |

### **Overview of Process**

- 1. Referring Provider and member complete the Acknowledgment and Referral Form. This is sent to the Licensed Massage Therapist (LMT) for pain management in lieu of narcotics.
- 2. LMT verifies member eligibility and submits an authorization\* for the massage therapy ILOS.
- 3. LMT reaches out to the member to discuss the service and get verbal consent for treatment.
- 4. Once auth is approved, LMT schedules member for first visit.
- 5. LMT sees the member for service, checking member eligibility again, and uses the Assessment Checklist as a tool for documentation and coordination of care.
- 6. LMT bills for the service using CMS 1500 form and with appropriate CPT codes.
- Clean claims will be resolved (finalized paid or denied) 95% within 15 calendar days and 99% within 30 calendar days following receipt of the claim. Payment is made via check or Electronic Funds Transfer (EFT).

\*Authorization can take up to 14 days for review and notification

## Portal Functionality: Check Eligibility

.......................

### Quick Eligibility Check

|                             |                                             |                                         | 🛗 🤽 🟹<br>Eligibility Patients Authoriz | is 🔽 🛜<br>ations Claims Messaging Help |   |
|-----------------------------|---------------------------------------------|-----------------------------------------|----------------------------------------|----------------------------------------|---|
| Viewing Das                 | hboard For : TIN                            | Plan Type<br>Medicaid                   | ▼ GO                                   |                                        |   |
| Quick I                     | Eligibility Chec                            | k for Medicaid                          |                                        | Welcome                                |   |
| Member ID or<br>123456789 d | r Last Name Birthdate<br>or Smith 1 mm/dd/y | yyy <b>2</b> Check Eligibility <b>2</b> |                                        | Add a TIN to My ACCOUNT                | > |
|                             |                                             |                                         |                                        | Manage Accounts                        | > |
| Recent                      | Claims                                      |                                         |                                        | Reports                                | > |
| STATUS<br>Q                 | 05/15/2020                                  | MEMDER NAME                             | T136                                   | Patient Analytics                      | > |
| 6                           | 05/18/2020                                  |                                         | T139                                   | Provider Analytics                     | > |
| о<br>0                      | 05/18/2020                                  |                                         | T139                                   | Recent Activity                        |   |
| 0                           | 04/23/2020                                  |                                         | T114                                   | Date Activity                          |   |
| 0                           | 04/21/2020                                  |                                         | T112                                   |                                        |   |
|                             |                                             |                                         |                                        | Quick Links                            |   |

### **Eligibility Check**

|                     |                    |                   |                       | 1             | gibility     | LL<br>Patients           | <b>Authorizations</b> | S<br>Claims    | Messaging                                 | •                         |
|---------------------|--------------------|-------------------|-----------------------|---------------|--------------|--------------------------|-----------------------|----------------|-------------------------------------------|---------------------------|
| Viewing Eligibility | For: TIN           |                   | Plan Type<br>Medicaid | Ţ             | GO           |                          |                       |                |                                           |                           |
|                     |                    |                   |                       |               |              |                          |                       |                |                                           |                           |
| Eligibility         | Chec               | k                 |                       |               |              |                          |                       |                |                                           |                           |
| Date of Service     | 05/27/2020         | Member ID or Last | Name 12345678         | 9 or Smith    | 2<br>DOI     | B mm/dd/yy               | yyy Che               | ck Eligibility | 4                                         | A Print                   |
| ELIGIBLE            | DATE OF<br>SERVICE | PATIENT NAME      | DATE<br>CHECKED       | RECENT<br>ADT |              | CARE GAP                 | s                     |                | LOG E                                     | R                         |
| <b>16</b> 08        | 5/27/2020          | >View details 5   | 05/27/2020            | NO            | Non-<br>annu | compliant<br>al well vis | t for<br>sit.         |                | ER Visit                                  | ? X<br>Remove             |
|                     |                    |                   |                       |               |              |                          |                       |                | Ļ                                         |                           |
|                     |                    |                   |                       |               |              |                          |                       | lf El<br>visit | igibility Check<br>, click <b>ER Visi</b> | is for an ER<br><b>t?</b> |

### **Eligibility Check**

Within Eligibility Check results, the Patient Overview displays patient demographic, claims, authorizations and other pieces of information. It can be used to identify Care Gaps, view ER visits, and PCP history.

### **Eligibility Tips**

- When checking eligibility, if the member does not pull up, verify data entered
- If Member ID + DOB does not pull up the member, try Member Last Name + DOB
- As best practice, always check member eligibility before creating a web authorization or web claim

## **Prior Authorization**

### How to Secure a Prior Authorization

A Prior Authorization can be requested in the following three ways

- 1. Secure Web Portal This is the preferred and fastest method network.carolinacompletehealth.com Login in the upper right-hand corner
- 2. Phone 1-833-552-3876
- 3. Fax\*

#### Medical PA Fax: 1-833-238-7694

\*There is a specific standardize fax form available online: <u>https://network.carolinacompletehealth.com/content/dam/centene/carolinacompletehealth/pdfs/CCH-Current-PDF-PA-Form.pdf</u> Prior Authorization Guide

#### How to Secure Prior Authorization

#### Prior-Auth Check Tool

Use the Prior-Auth Check Tool on the website to quickly determine if a service or procedure requires prior authorization.

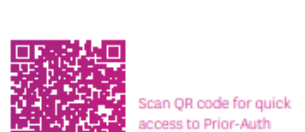

complete health

carolina

carolinacompletehealth.com/priorauthtool

#### **Submit Prior Authorization**

If a service requires authorization, submit via one of the following ways:

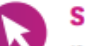

SECURE WEB PORTAL

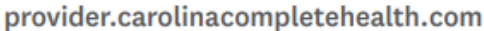

This is the preferred and fastest method. Notification of authorization will be returned via phone, fax, or web.

FAX 1-919-670-4948

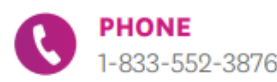

See reverse side for a list of services that require prior authorization.

#### Please note:

All out-of-network services require prior authorization EXCEPT emergency services, family planning, post stabilization services, and table top x-rays.

Failure to complete the required authorization or certification may result in a denied claim.

© 2021 Carolina Complete Health. All rights reserved.

1-833-552-3876 carolinacompletehealth.com

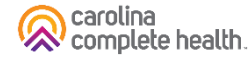

### Fax Authorization for Massage Therapy

1. Complete the PA Fax Form available online (page 2 provides instructions for completion):

https://network.carolinacompletehealth.com/resources/prior-authorization.html

- 2. See the <u>"Tip Sheet"</u> for help
- **3.** Fax to: 833-238-7694 Outpatient Prior Authorization Requests

#### Prior Authorization Request

Authorization approves the medical necessity of the requested service only. It does not guarantee payment, nor does it guarantee that the amount billed will be the amount reimbursed. The beneficiary must be Medicaid or NC Health Choice eligible and a Carolina Complete Health member on the date of service. See reverse side for instructions.

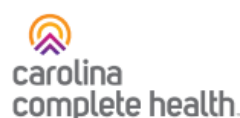

| L CENERAL INFORMATION                                            |                                                                                  |                             |                          |
|------------------------------------------------------------------|----------------------------------------------------------------------------------|-----------------------------|--------------------------|
| I. GENERAL INFORMATION                                           | •                                                                                |                             |                          |
| 1. Name (Last, First, M.I.)                                      |                                                                                  | 2. Date of Birth (MM/DD/YY) | 3. NC Medicaid ID Number |
|                                                                  |                                                                                  |                             |                          |
| 4. Address (Street, City, State, Zip Code)                       |                                                                                  |                             |                          |
|                                                                  |                                                                                  |                             |                          |
| 5. Diagnosis Code                                                | 6. Diagnosis Description                                                         |                             |                          |
|                                                                  |                                                                                  |                             |                          |
| 7. Name and address of facility where servi                      | ces are to be rendered, if other than home or office                             |                             |                          |
| 5. Diagnosis Code<br>7. Name and address of facility where servi | 6. Diagnosis Description<br>ces are to be rendered, if other than home or office |                             |                          |

| II. SERVICE INFORMATION FOR PLAN USE ONL |                                    |                                                                                                    |                                                                                                    |                                                                                                    |                                                                                                    |                                                                                                    |                                                                                                    |                                                                                                    |  |
|------------------------------------------|------------------------------------|----------------------------------------------------------------------------------------------------|----------------------------------------------------------------------------------------------------|----------------------------------------------------------------------------------------------------|----------------------------------------------------------------------------------------------------|----------------------------------------------------------------------------------------------------|----------------------------------------------------------------------------------------------------|----------------------------------------------------------------------------------------------------|--|
| 9.<br>Procedure Code                     | 10.<br>From                        | 11.<br>Through                                                                                                    | 12.<br>Description of Service                                                                               | e/item                                                                                                    | 13.<br>QTY or Units                                                                                                    | APPR.                                                                                                    | Denied                                                                                                    | Amount Allowed if<br>Priced by Report                                                                                                    |  |
|                                          |                                    |                                                                                                    |                                                                                                    |                                                                                                    |                                                                                                    |                                                                                                    |                                                                                                    |                                                                                                    |  |
|                                          |                                    |                                                                                                    |                                                                                                    |                                                                                                    |                                                                                                    |                                                                                                    |                                                                                                    |                                                                                                    |  |
|                                          |                                    |                                                                                                    |                                                                                                    |                                                                                                    |                                                                                                    |                                                                                                    |                                                                                                    |                                                                                                    |  |
|                                          |                                    |                                                                                                    |                                                                                                    |                                                                                                    |                                                                                                    |                                                                                                    |                                                                                                    |                                                                                                    |  |
|                                          |                                    |                                                                                                    |                                                                                                    |                                                                                                    |                                                                                                    |                                                                                                    |                                                                                                    |                                                                                                    |  |
|                                          |                                    |                                                                                                    |                                                                                                    |                                                                                                    |                                                                                                    |                                                                                                    |                                                                                                    |                                                                                                    |  |
|                                          |                                    |                                                                                                    |                                                                                                    |                                                                                                    |                                                                                                    |                                                                                                    |                                                                                                    |                                                                                                    |  |
|                                          |                                    |                                                                                                    |                                                                                                    |                                                                                                    |                                                                                                    |                                                                                                    |                                                                                                    |                                                                                                    |  |
|                                          |                                    |                                                                                                    |                                                                                                    |                                                                                                    |                                                                                                    |                                                                                                    |                                                                                                    |                                                                                                    |  |
|                                          |                                    |                                                                                                    |                                                                                                    |                                                                                                    |                                                                                                    |                                                                                                    |                                                                                                    |                                                                                                    |  |
| explanation of Medical Neces             | sity for Servic                    | es/Equipmen                                                                                                    | t/Procedure/Prosthesi                                                                                       | s (Attach additional pages if nece                                                                                                    | essary)                                                                                                    |                                                                                                    |                                                                                                    |                                                                                                    |  |
|                                          |                                    |                                                                                                    |                                                                                                    |                                                                                                    |                                                                                                    |                                                                                                    |                                                                                                    |                                                                                                    |  |
|                                          |                                    |                                                                                                    |                                                                                                    |                                                                                                    |                                                                                                    |                                                                                                    |                                                                                                    |                                                                                                    |  |
| VIDER                                    |                                    |                                                                                                    |                                                                                                    | IV. PRESCRIBING/P                                                                                                    | ERFORM                                                                                                    | NG PF                                                                                                    | ACTIT                                                                                                    | IONER                                                                                                    |  |
| Name                                     |                                    |                                                                                                    |                                                                                                    | 19. Provider Name                                                                                                    |                                                                                                    |                                                                                                    | 20. Te                                                                                                    | ephone                                                                                                    |  |
|                                          | VICE INFORMATION 9. Procedure Code | ICE INFORMATION         9.       10.         Procedure Code       From         Image: Code       Image: Code         Image: Code       Image: Code         Image: Code <td>IDEE       10.       11.         Procedure Code       From       Through         IDEE       IDEE       IDEE</td> <td>9.       10.       11.       12.         Procedure Code       From       Through       Description of Service         Image: Image:</td> <td>ILE INFORMATION         9.       10.       11.       12.         Procedure Code       From       Through       Description of Service/Item         Image: Image: Im</td> <td>ILE INFORMATION         9.       10.       11.       12.       Description of Service/Item       I3.         Procedure Code       Prom       Through       Description of Service/Item       QTY or Units         Image: Service Code       Image: Service Code</td> <td>IO.       TI.       T2.       T3.       QTY or Units       PPPR.         Procedure Code       Prom       Through       Description of Service/Item       III.       QTY or Units       APPR.         Procedure Code       Inc.       Inc.&lt;</td> <td>ICE INFORMATION       FOR PLAN (         9.       10.       11.       12.       13.       QTY or Units       APPR.       Denied         Procedure Code       From       Through       Description of Service/Item       QTY or Units       APPR.       Denied         Image: Service Code       Image: Service Code&lt;</td> | IDEE       10.       11.         Procedure Code       From       Through         IDEE       IDEE       IDEE | 9.       10.       11.       12.         Procedure Code       From       Through       Description of Service         Image: Image: | ILE INFORMATION         9.       10.       11.       12.         Procedure Code       From       Through       Description of Service/Item         Image: Image: Im | ILE INFORMATION         9.       10.       11.       12.       Description of Service/Item       I3.         Procedure Code       Prom       Through       Description of Service/Item       QTY or Units         Image: Service Code       Image: Service Code | IO.       TI.       T2.       T3.       QTY or Units       PPPR.         Procedure Code       Prom       Through       Description of Service/Item       III.       QTY or Units       APPR.         Procedure Code       Inc.       Inc.< | ICE INFORMATION       FOR PLAN (         9.       10.       11.       12.       13.       QTY or Units       APPR.       Denied         Procedure Code       From       Through       Description of Service/Item       QTY or Units       APPR.       Denied         Image: Service Code       Image: Service Code< |  |

| 15. Provider Name                               |                      |                              |           |                  | 19. Provider Name                                                                                                    |                   | 20. Telepho                    | one           |  |  |  |
|-------------------------------------------------|----------------------|------------------------------|-----------|------------------|----------------------------------------------------------------------------------------------------|-------------------|--------------------------------|---------------|--|--|--|
|                                                 |                      |                              |           |                  |                                                                                                    |                   |                                |               |  |  |  |
| 16. Address                                     |                      |                              |           |                  | 21. Address                                                                                                    |                   |                                |               |  |  |  |
|                                                 |                      |                              |           |                  |                                                                                                    |                   |                                |               |  |  |  |
|                                                 |                      |                              |           |                  |                                                                                                    |                   |                                |               |  |  |  |
| 17 NRI and TAX ID                               |                      |                              |           |                  | 00 NPI and TAX ID                                                                                                    |                   |                                |               |  |  |  |
| 17. NET AND TAX ID                              |                      |                              |           |                  | 22, NET AND TAK ID                                                                                                    | r                 |                                |               |  |  |  |
|                                                 |                      |                              |           |                  |                                                                                                    |                   |                                |               |  |  |  |
| 18. Fax Number                                  |                      |                              |           |                  | By submitting this form, the Provider identified in this Section V. certifies that the<br>information given in Section I and III of this form is true, accurate, and complete. |                   |                                |               |  |  |  |
| V. FOR PLAN U                                   | SE ONLY              |                              |           |                  |                                                                                                    |                   |                                |               |  |  |  |
| Denial Reason(s): Refer                         | to table above by re | ference numbers (i           | REF NO.)  |                  |                                                                                                    |                   |                                |               |  |  |  |
|                                                 |                      |                              |           |                  |                                                                                                    |                   |                                |               |  |  |  |
|                                                 |                      |                              |           |                  |                                                                                                    |                   |                                |               |  |  |  |
|                                                 |                      |                              |           |                  |                                                                                                    |                   |                                |               |  |  |  |
| IF APPROVED:                                    | Services Authorized  | d to Begin                   | 0         | ate              |                                                                                                    | Reviewed by Signa | ture                           |               |  |  |  |
|                                                 |                      |                              |           |                  |                                                                                                    |                   |                                |               |  |  |  |
| Please Fax Com                                  | pleted Form          | to:                          |           |                  |                                                                                                    |                   |                                |               |  |  |  |
| Outpatient Prior Authoriz                       | ation Requests       | 833-238-7694                 | Medical F | Records          |                                                                                                    | 833-238-7693      | Inpatient Behavioral Health PA | 833-596-276   |  |  |  |
| nitial Inpatient Requests<br>Concurrent Records | and Face Sheets      | 833-238-7690<br>833-238-7692 | Physician | Administered Dru | ig Off Label Request                                                                                                    | 833-465-1703      | Outpatient Behavioral Health F | A 833-596-276 |  |  |  |
|                                                 |                      |                              |           |                  |                                                                                                    |                   |                                |               |  |  |  |

### Web Authorization for Massage Therapy

To begin a web authorization request:

- 1. Click Authorizations.
- 2. Create Authorization.
- 3. Enter Member ID or Last Name.
- 4. Enter Member's Birthdate.
- 5. Click **Find**. The web authorization request displays.

| the second                   |                  |            | Eligibility | LL<br>Patients | Authorizations | S<br>Claims | Messaging | -                         |
|------------------------------|------------------|------------|-------------|----------------|----------------|-------------|-----------|---------------------------|
| Viewing Authorizations For : | TIN              | Plan Type  |             | ✓ GO           |                | Smart       | t Sheets  | 2<br>Create Authorization |
| Authorizations               | Processed Errors | Disclaimer |             |                |                |             |           | = Filter                  |

Please call the health plan for questions regarding voided authorization submissions. The authorization page is updated every 24 hours.

| And in case                  |           |        |                       | Eligibility | <b>L</b><br>Patients | Authorizations | S<br>Claims              | Messaging               |                         | •        |
|------------------------------|-----------|--------|-----------------------|-------------|----------------------|----------------|--------------------------|-------------------------|-------------------------|----------|
| Viewing Authorizations For : | TIN       | ~      | Plan Type<br>Medicaid |             | <b>∨</b> G0          |                | ember ID o<br>23456789 ( | r Last Name<br>or Smith | Birthdate<br>mm/dd/yyyy | Find     |
| Authorizations               | Processed | Errors | 7                     |             |                      | J              |                          |                         |                         | ╤ Filter |

Please call the health plan for questions regarding voided authorization submissions. The authorization page is updated every 24 hours.

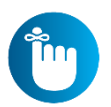

**Tip**: You cannot create a web authorization on an ineligible member.

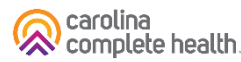

### Web Authorization for Massage Therapy

#### **Web Authorization**

- Authorization Type-driven
- Streamlined

#### **Select an Authorization Type:**

- 1. Outpatient Medical
- 2. Therapy

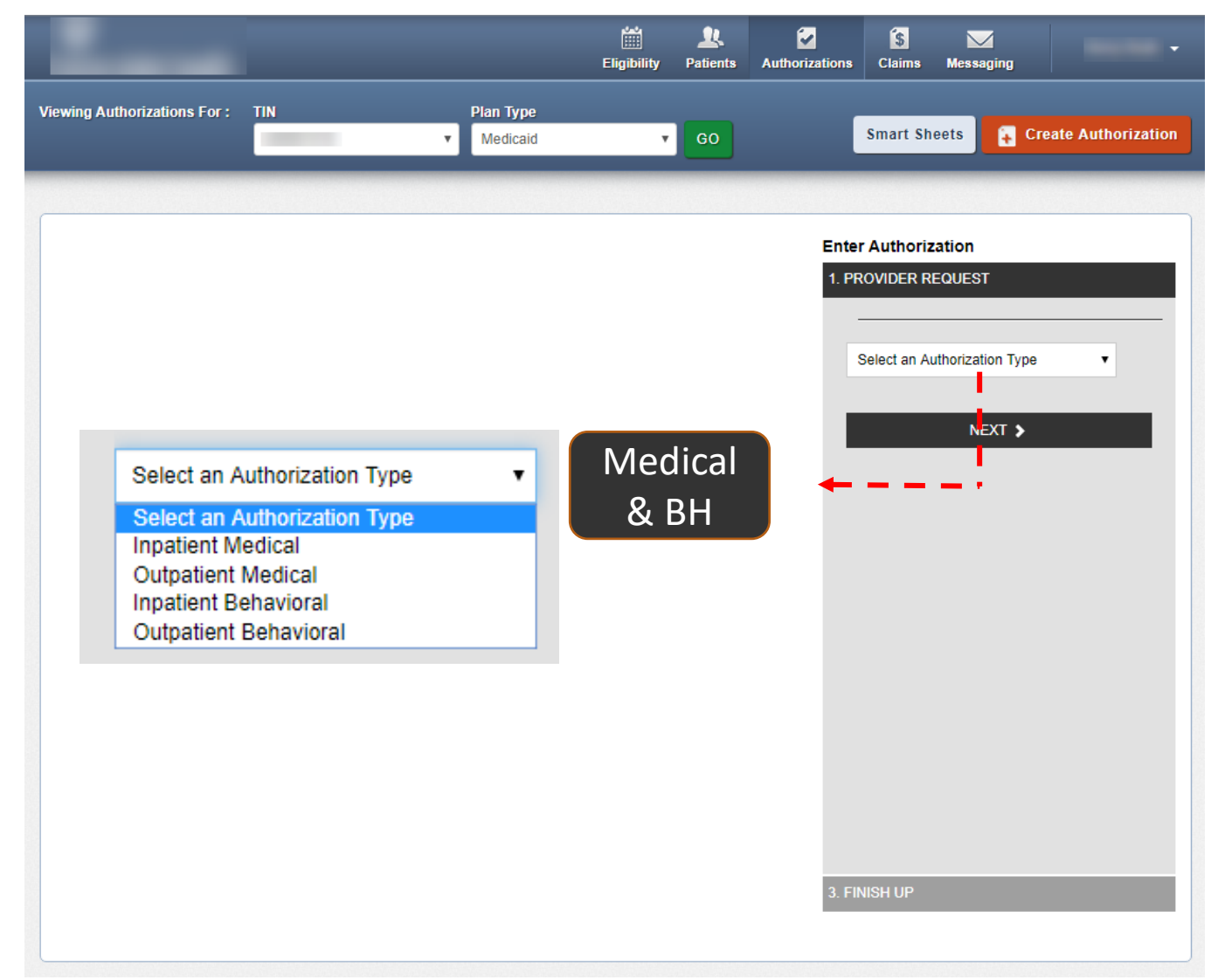

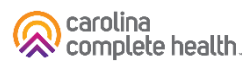

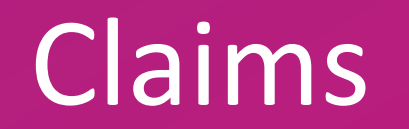

......

### Claims

#### <u>Clean Claim</u>

• A claim that is received for adjudication in a nationally accepted format in compliance with standard coding guidelines and does not have any defect, impropriety, lack of any required documentation or particular circumstance requiring special treatment that prevents timely payment

#### **Exceptions**

- If a claim meets the definition above, but either of the following circumstances apply, it will not be considered a clean claim
  - o A claim for which fraud is suspected
  - A claim for which a third party resource should be responsible
### **Claims Submission**

The timely filing deadline for initial claims is <u>180 calendar days from the Date of Service</u>, or in the case of a health care provider facility, within one hundred eighty days after the date of the member's discharge from the facility.

Claims may be submitted in 3 ways:

- 1. The Secure Provider Portal located on: https://network.carolinacompletehealth.com/
- 2. Electronic Clearinghouse Three clearinghouses for Electronic Data Interchange (EDI) submission. Carolina Complete Health Medical Payer ID 68069
  - Availity
  - Change HealthCare (Formerly Emdeon)
  - o Ability

#### 3. Mail

Carolina Complete Health Attn: Claims PO Box 8040 Farmington MO 63640-8040

### Claims

|                             |                                     |                       | Eligibility | L.<br>Patients    | Authorizations               | S<br>Claims       | Messaging                 | 2<br>Help |          | •    |
|-----------------------------|-------------------------------------|-----------------------|-------------|-------------------|------------------------------|-------------------|---------------------------|-----------|----------|------|
| Viewing Dash                | board For : TIN                     | Plan Type             | (           |                   |                              |                   |                           |           |          |      |
|                             |                                     | ▼ Medicaid            |             | The Cla<br>and is | aims section<br>divided into | displa<br>a serie | ys claim-r<br>es of tabs. | related   | informat | ion: |
| Quick E                     | ligibility Chec                     | k for Medicaid        |             |                   |                              | We                | elcome                    |           |          |      |
| Member ID or<br>123456789 o | Last Name Birthdate r Smith mm/dd/y | yyy Check Eligibility |             |                   |                              | A                 | id a TIN to N             | /ly ACCC  | UNT      | >    |
|                             |                                     |                       |             |                   |                              | M                 | anage <mark>A</mark> cco  | unts      |          | >    |
| Recent                      | Claims<br>RECEIVED DATE             | MEMBER NAME           |             | CLAIM NO.         |                              | Re                | eports                    |           |          | >    |
| 0                           | 04/16/2021                          |                       |             | U106              |                              | Pa                | atient Analyt             | ics       |          | >    |
| 0                           | 04/16/2021                          |                       |             | U106              |                              | Pr                | ovider Anal               | ytics     |          | >    |
| 0                           | 04/16/2021                          |                       |             | U106              |                              | Red               | cent Activ                | ity       |          |      |
| 0                           | 04/16/2021                          |                       |             | U106              |                              | Date              | Act                       | ivity     |          |      |
| 0                           | 04/19/2021                          |                       |             | U109              |                              |                   |                           |           |          |      |
|                             |                                     |                       |             |                   |                              | Qu                | lick Link                 | (S        |          |      |

#### Create Claim – Review and Submit

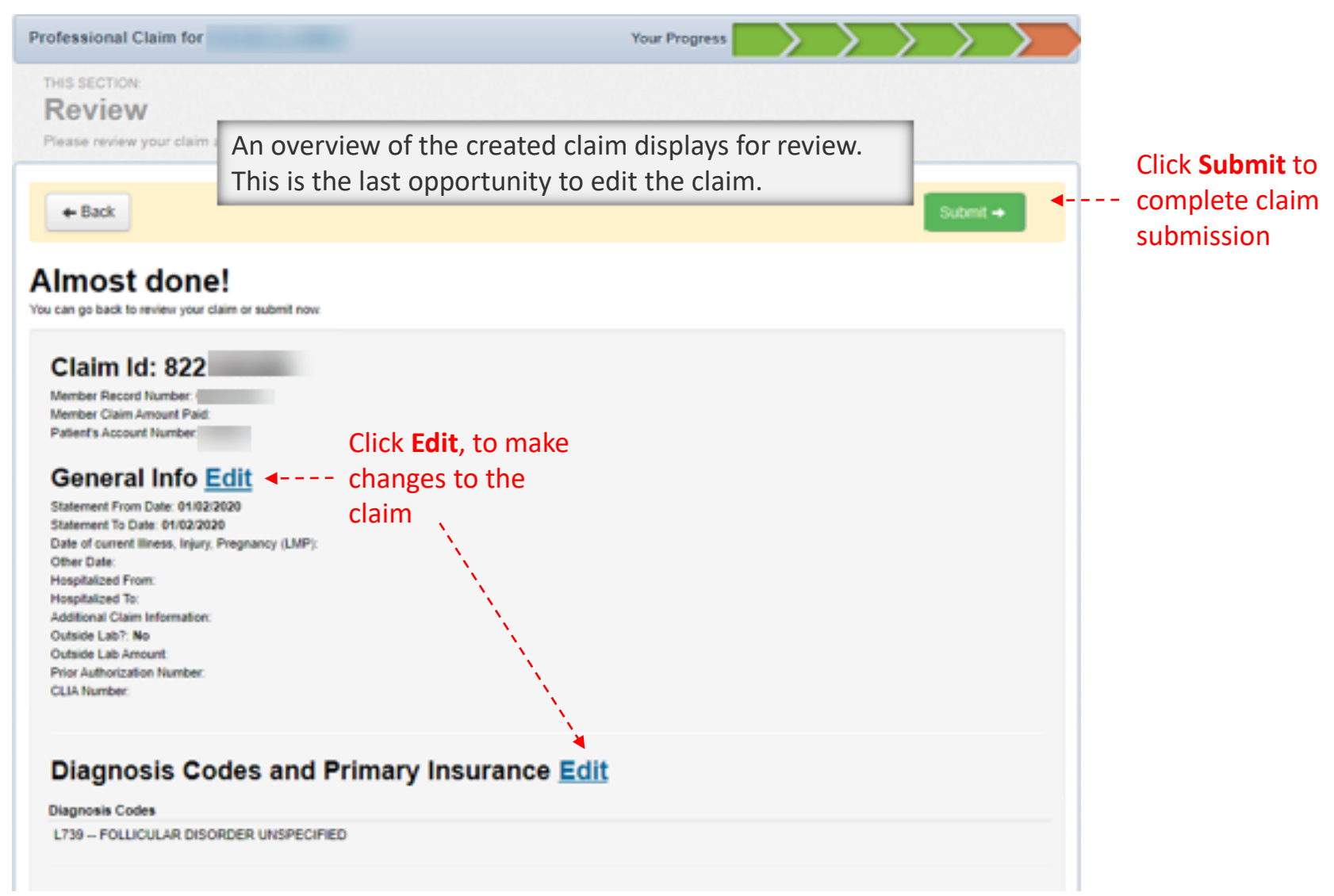

#### **Create Claim – Submission Confirmation**

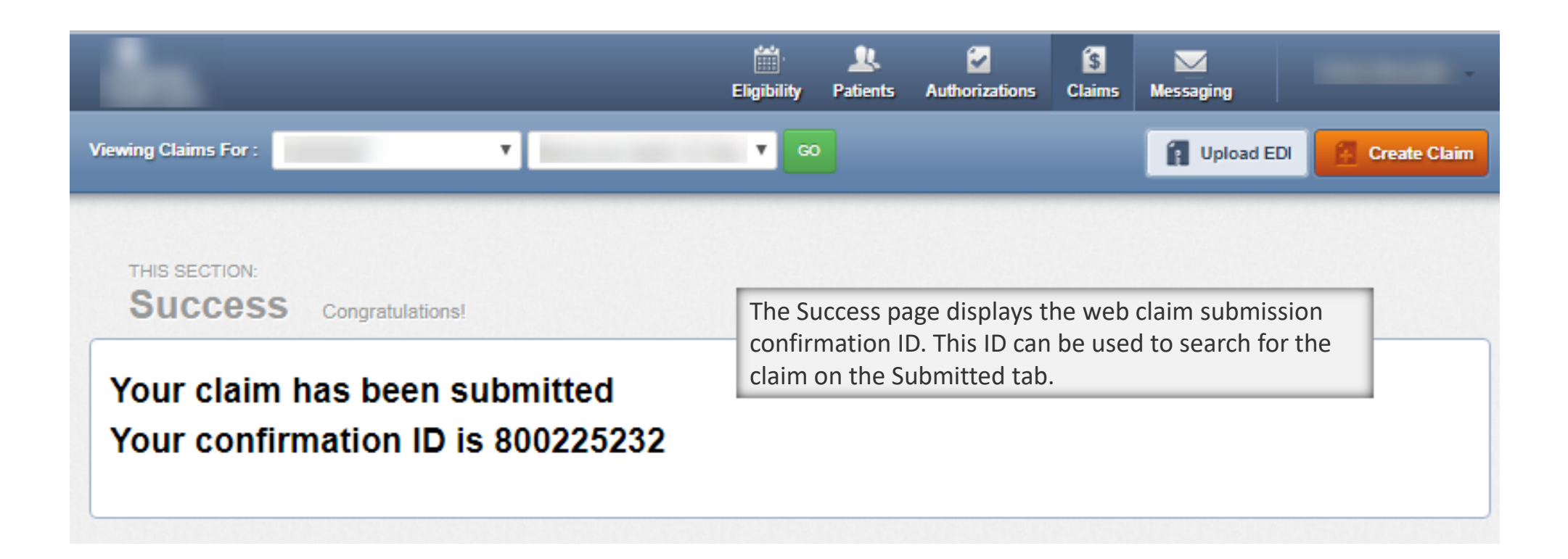

#### **Claims Payment**

• Clean claims will be resolved (finalized paid or denied) 95% within 15 calendar days and 99% within 30 calendar days following receipt of the claim

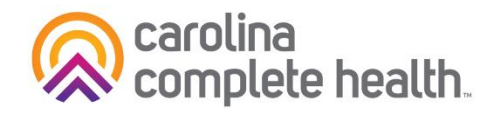

#### Medicaid Managed Care Transition Claims Payout Schedule Update

Carolina Complete Health AMH payments are paid out on:

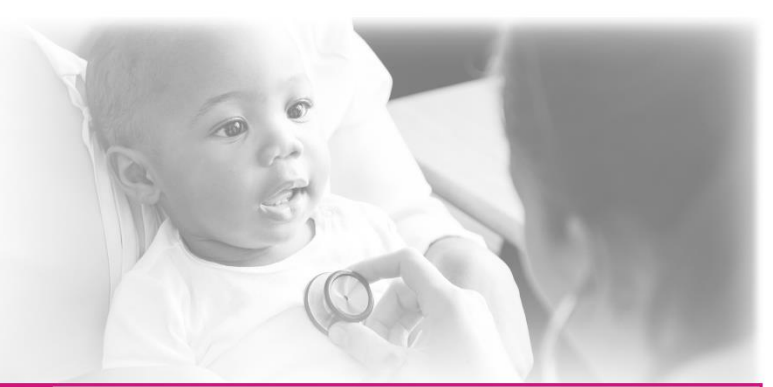

20th of Every Month (Beginning July 20, 2021)

| Claim Type     | First Claim Payment | First Claim DOS  | Future Forward              |
|----------------|---------------------|------------------|-----------------------------|
| Envolve Vision | July 8, 2021        | July 1 - 7, 2021 | Weekly, Wednesday           |
| NIA            | July 13, 2021       | July 1 - 9, 2021 | Weekly, Monday and Thursday |
| Medical        | July 13, 2021       | July 1 - 9, 2021 | Weekly, Monday and Thursday |
| Pharmacy       | July 14, 2021       | July 1 - 7, 2021 | Weekly, Wednesday           |

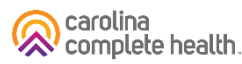

### **Electronic Funds Transfer**

**To contact Payspan:** Call 1-877-331-7154, Option 1 – Monday thru Friday 8:00 am to 8:00 pm est.

Payspan offers monthly training sessions for providers covering the following topics:

- How to Register with Payspan (New User)
- How to Add Additional Registration Codes to an Existing Payspan Account
- How to navigate through the Payspan web portal
- How to view a payment •
- How to find a remit

carolina

complete health

- How to change bank account information
- How to add new users

#### For training links visit our website under Resources, **Claims and Billing**

#### Payspan: A Faster, Easier Way to Get Paid

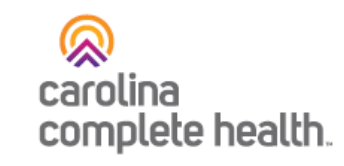

Carolina Complete Health offers Payspan, a free solution that helps Providers transition into electronic payments and automatic reconciliation.

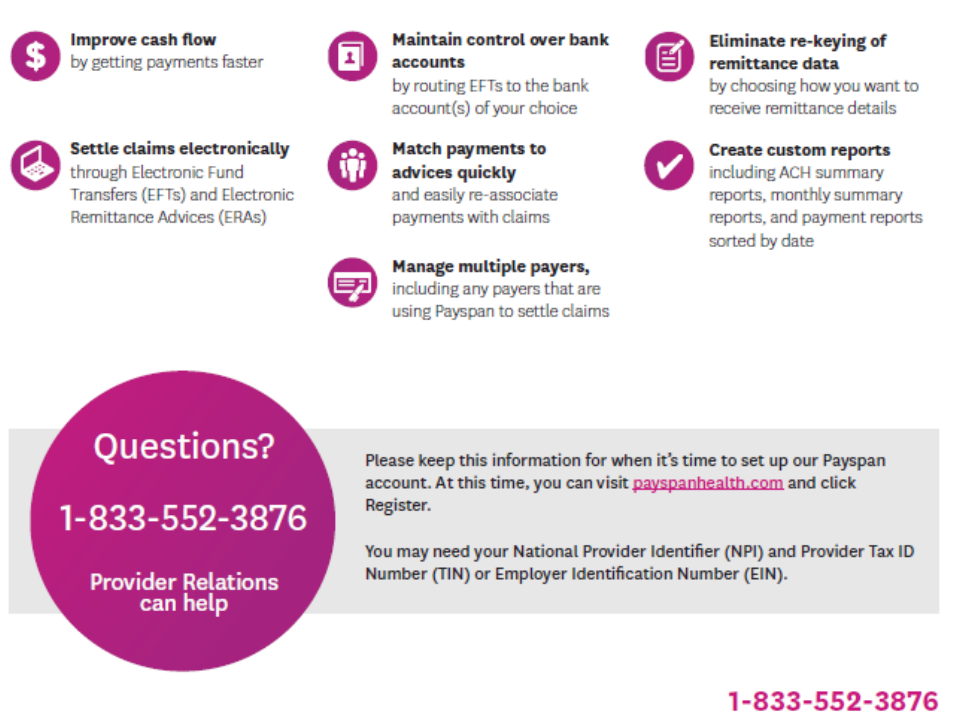

© 2021 Carolina Complete Health. All rights reserved.

# **Additional Resources**

## Additional Education and Training

- For a deeper dive into the Provider Portal, view our on-demand training!
  - <u>Slides</u>, <u>Recording</u>
- View our other onboarding trainings:
  - New Provider Orientation
  - Cultural Competency
  - Provider Compliance
  - All available on Education & Training page

# Questions? Thank you for attending!

© 2022 Carolina Complete Health. All rights reserved

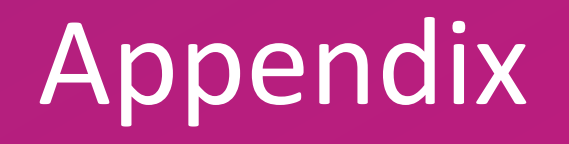

# Provider Portal Registration & Login

## Portal Registration: provider.carolinacompletehealth.com

Tip: add no-reply@mail.entrykeyid.com to your email contacts

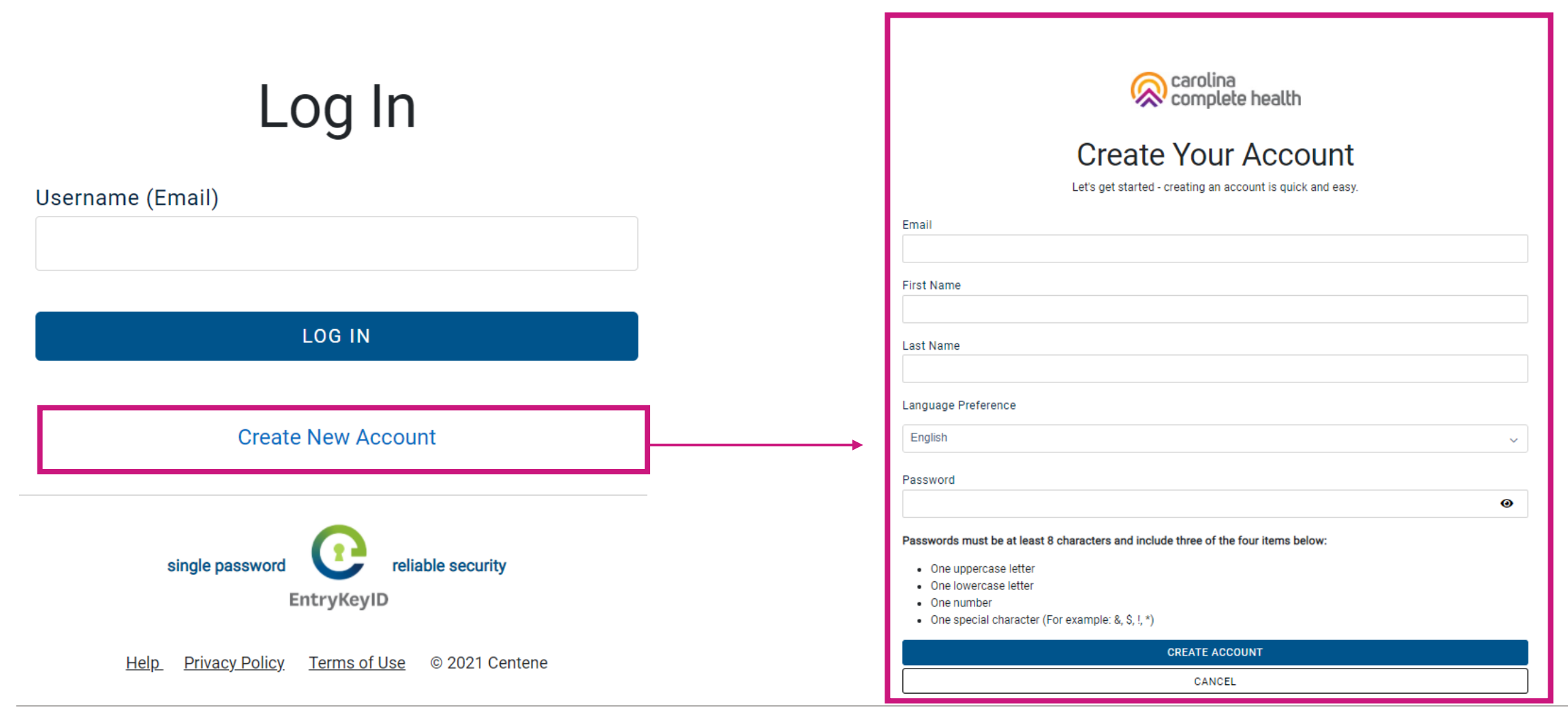

#### Portal Login

# Log In

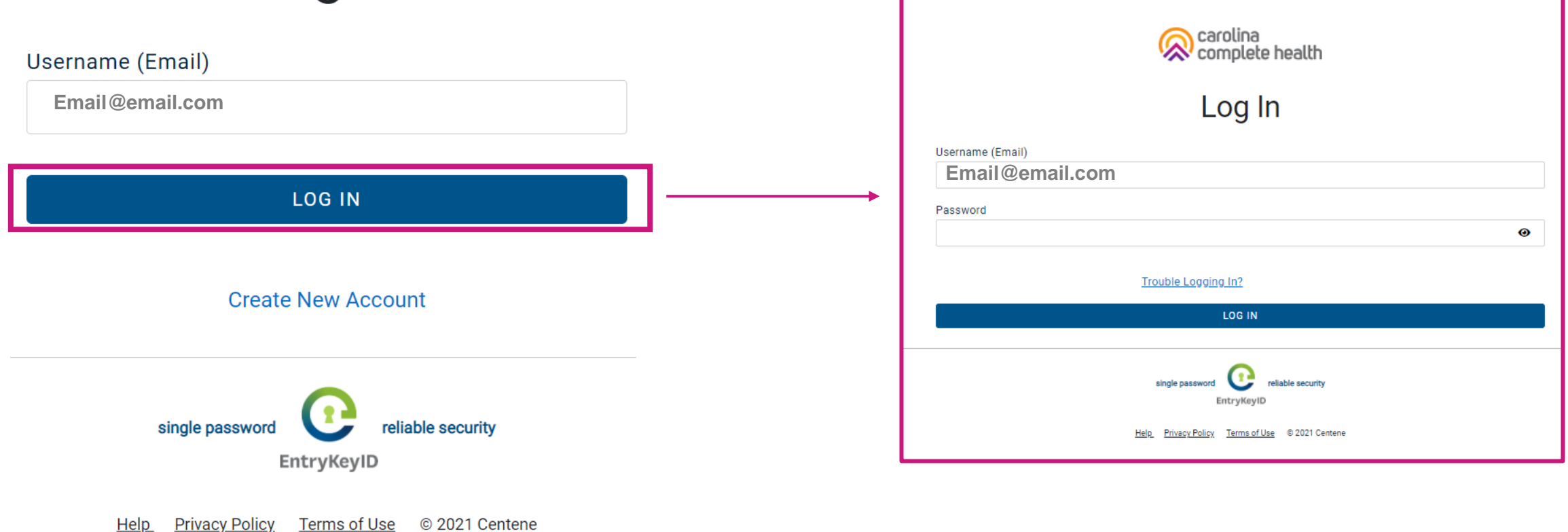

#### Portal Landing Page – Unverified Portal Account

| -                           |                           | Eligibility | LL<br>Patients | 2<br>Authorizations | Messaging      | 2<br>Help            |     | • |
|-----------------------------|---------------------------|-------------|----------------|---------------------|----------------|----------------------|-----|---|
| Viewing Dashboard For : TIN | <br>Plan Type<br>Medicaid | ¥           | GO             |                     |                |                      |     |   |
|                             |                           |             |                | We                  | elcome         |                      |     |   |
|                             |                           |             |                | A                   | dd a TIN to N  | ly ACCOL             | JNT | > |
|                             |                           |             |                | Re                  | cent Activ     | r <b>ity</b><br>vity |     |   |
|                             |                           |             |                | Qu                  | lick Link      | s                    |     |   |
|                             |                           |             |                | Prov<br>Mem         | ider Resources | ent Forms            |     |   |

Tip: Until a portal account is verified, the user will only have access to Secure Messaging and Account Details.

#### **Portal Banner**

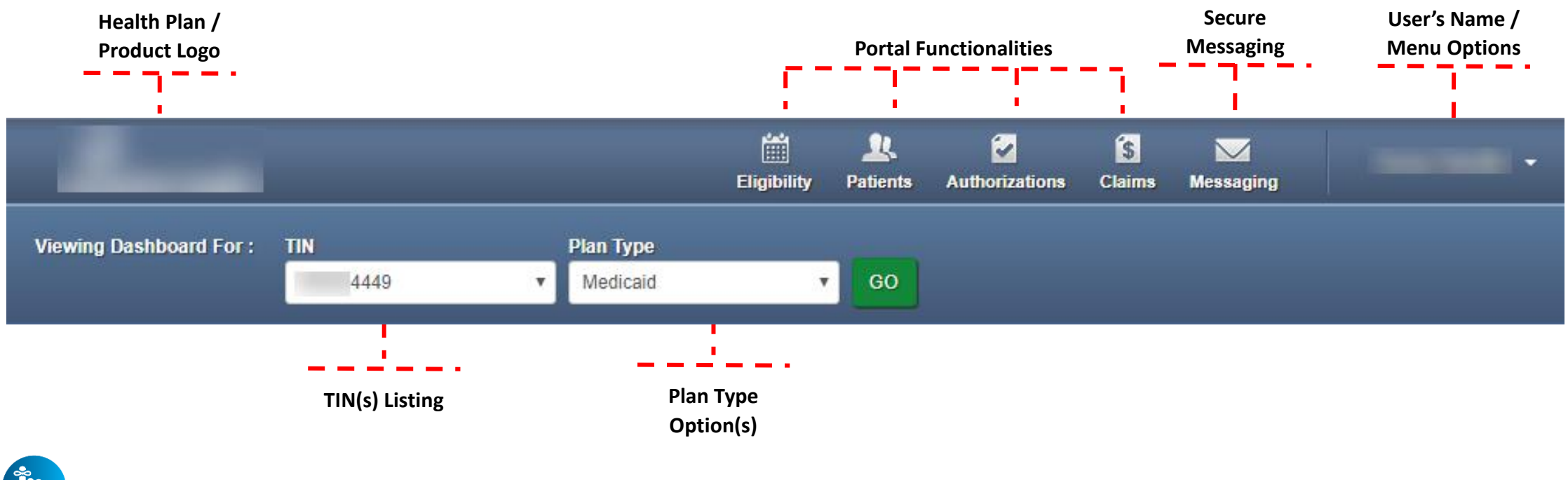

- **Tips** 
  - Portal functionality / access is based on the user's permissions
  - **Plan Type** drop-down options are automatically assigned based on how the TIN is set-up in our systems, and the products offered by the Health Plan

#### Portal Home Page – Verified Portal Account

| al<br>Ier        |                                                                         |                                                                                                    | _                     | 🛗 🤽 🖸<br>Eligibility Patients Authoriz            | ations Claims Messaging Help                                                                       | -           |
|------------------|-------------------------------------------------------------------------|----------------------------------------------------------------------------------------------------|-----------------------|---------------------------------------------------|----------------------------------------------------------------------------------------------------|-------------|
|                  | Viewing Dasht                                                           | board For : TIN                                                                                                    | Plan Type<br>Medicaid | GO GO                                             |                                                                                                    |             |
| ck               | Quick E                                                                 | ligibility Check                                                                                                    | ( for Medicaid        | 1                                                 | Welcome                                                                                            |             |
| lity<br>ck       | Member ID or L                                                          | ast Name Birthdate                                                                                                    | Check Elinibility     |                                                   | Add a TIN to My ACCOUNT                                                                            | >           |
|                  | 120100100 01                                                            |                                                                                                    |                       |                                                   | Manage Accounts                                                                                    | >           |
|                  | Recent                                                                  | Claims                                                                                                    |                       |                                                   | Reports                                                                                            | >           |
|                  | necent                                                                  | oranna                                                                                                    |                       |                                                   |                                                                                                    |             |
|                  | STATUS                                                                  | RECEIVED DATE                                                                                                    | MEMBER NAME           | CLAIM NO.                                         | Patient Analytics                                                                                  | >           |
|                  | STATUS                                                                  | RECEIVED DATE<br>05/15/2020                                                                                                    | MEMBER NAME           | CLAIM NO.                                         | Patient Analytics Provider Analytics                                                               | >           |
| ive<br>red       | STATUS<br>S                                                             | RECEIVED DATE<br>05/15/2020<br>05/18/2020                                                                                       |                       | CLAIM NO.<br>T136<br>T139                         | Patient Analytics<br>Provider Analytics<br>Care and Risk Gaps - Daily View                         | > > >       |
| ive<br>red<br>1s | STATUS<br>S<br>S<br>S                                                   | RECEIVED DATE           05/15/2020           05/18/2020           05/18/2020                                                    |                       | CLAIM NO.<br>T136<br>T139<br>T139<br>T139         | Patient Analytics Provider Analytics Care and Risk Gaps - Daily View Recent Activity               | >         > |
| ive<br>red<br>1s | STATUS<br>S<br>S<br>S<br>S<br>S                                         | RECEIVED DATE         05/15/2020         05/18/2020         05/18/2020         05/18/2020         04/23/2020                    |                       | CLAIM NO.<br>T136<br>T139<br>T139<br>T114         | Patient Analytics Provider Analytics Care and Risk Gaps - Daily View Recent Activity Date Activity | > > > > >   |
| ive<br>red<br>1s | STATUS<br>S<br>S<br>S<br>S<br>S<br>S<br>S<br>S<br>S<br>S<br>S<br>S<br>S | RECEIVED DATE         05/15/2020         05/18/2020         05/18/2020         05/18/2020         04/23/2020         04/21/2020 | MEMBER NAME           | CLAIM NO.<br>T136<br>T139<br>T139<br>T114<br>T114 | Patient Analytics Provider Analytics Care and Risk Gaps - Daily View Recent Activity Date Activity |             |

ome ter

carolina complete health.

### Portal Registration & Login Tips

- Registration is required for access to the portal
- Portal accounts cannot be shared
  - Each person within a provider organization who needs access to the portal, must compete the portal registration
- For a portal user to register, their TIN must be loaded in our systems
  - Allow at least two business days for portal to reflect updates in back-end systems
- There is no limit on the number of TINs a portal user can add to their portal account
- Portal users must log into the portal every 90 days to prevent their account from being locked due to inactivity
- The Forgot Password / Unlock Account link on the Secure Provider Portal login page, cannot be used to unlock a portal account, that is locked due to inactivity

# Portal Functionality: Check Eligibility

.......................

#### **Eligibility Check**

Within Eligibility Check results, the Patient Overview displays patient demographic, claims, authorizations and other pieces of information. It can be used to identify Care Gaps, view ER visits, and PCP history.

### Quick Eligibility Check

|                             |                                             |                                         | 🛗 🤽 🟹<br>Eligibility Patients Authoriz | is 🔽 🛜<br>ations Claims Messaging Help |   |
|-----------------------------|---------------------------------------------|-----------------------------------------|----------------------------------------|----------------------------------------|---|
| Viewing Das                 | hboard For : TIN                            | Plan Type Medicaid                      | ▼ GO                                   |                                        |   |
| Quick I                     | Eligibility Chec                            | k for Medicaid                          |                                        | Welcome                                |   |
| Member ID or<br>123456789 d | r Last Name Birthdate<br>or Smith 1 mm/dd/y | yyy <b>2</b> Check Eligibility <b>2</b> |                                        | Add a TIN to My ACCOUNT                | > |
|                             |                                             |                                         |                                        | Manage Accounts                        | > |
| Recent                      | Claims                                      |                                         |                                        | Reports                                | > |
| a                           | 05/15/2020                                  | MEMBER NAME                             | T136                                   | Patient Analytics                      | > |
| 6                           | 05/18/2020                                  |                                         | T139                                   | Provider Analytics                     | > |
| 0                           | 05/18/2020                                  |                                         | T139                                   | Recent Activity                        |   |
| 0                           | 04/23/2020                                  |                                         | T114                                   | Date Activity                          |   |
| 6                           | 04/21/2020                                  |                                         | T112                                   |                                        |   |
|                             |                                             |                                         |                                        | Quick Links                            |   |

### **Eligibility Check**

|                     |                    |                   |                       | 1             | gibility     | LL<br>Patients           | <b>Authorizations</b> | S<br>Claims    | Messaging                                 | •                         |
|---------------------|--------------------|-------------------|-----------------------|---------------|--------------|--------------------------|-----------------------|----------------|-------------------------------------------|---------------------------|
| Viewing Eligibility | For: TIN           |                   | Plan Type<br>Medicaid | Ţ             | GO           |                          |                       |                |                                           |                           |
|                     |                    |                   |                       |               |              |                          |                       |                |                                           |                           |
| Eligibility         | Chec               | k                 |                       |               |              |                          |                       |                |                                           |                           |
| Date of Service     | 05/27/2020         | Member ID or Last | Name 12345678         | 9 or Smith    | 2<br>DOI     | B mm/dd/yy               | yyy Che               | ck Eligibility | 4                                         | A Print                   |
| ELIGIBLE            | DATE OF<br>SERVICE | PATIENT NAME      | DATE<br>CHECKED       | RECENT<br>ADT |              | CARE GAP                 | s                     |                | LOG E                                     | R                         |
| <b>16</b> 08        | 5/27/2020          | >View details 5   | 05/27/2020            | NO            | Non-<br>annu | compliant<br>al well vis | t for<br>sit.         |                | ER Visit                                  | ? X<br>Remove             |
|                     |                    |                   |                       |               |              |                          |                       |                | Ļ                                         |                           |
|                     |                    |                   |                       |               |              |                          |                       | lf El<br>visit | igibility Check<br>, click <b>ER Visi</b> | is for an ER<br><b>t?</b> |

### **Eligibility Tips**

- When checking eligibility, if the member does not pull up, verify data entered
- If Member ID + DOB does not pull up the member, try Member Last Name + DOB
- As best practice, always check member eligibility before creating a web authorization or web claim

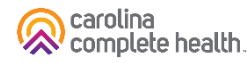

# Portal Functionality: Authorizations

......

#### Authorizations

Providers are able to use the portal to submit web authorization requests and view 18 months of authorization history.

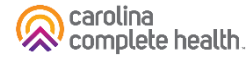

### **Accessing Authorizations**

To access authorization information or create and submit a web authorization request, click **Authorizations**. The Authorizations Summary displays.

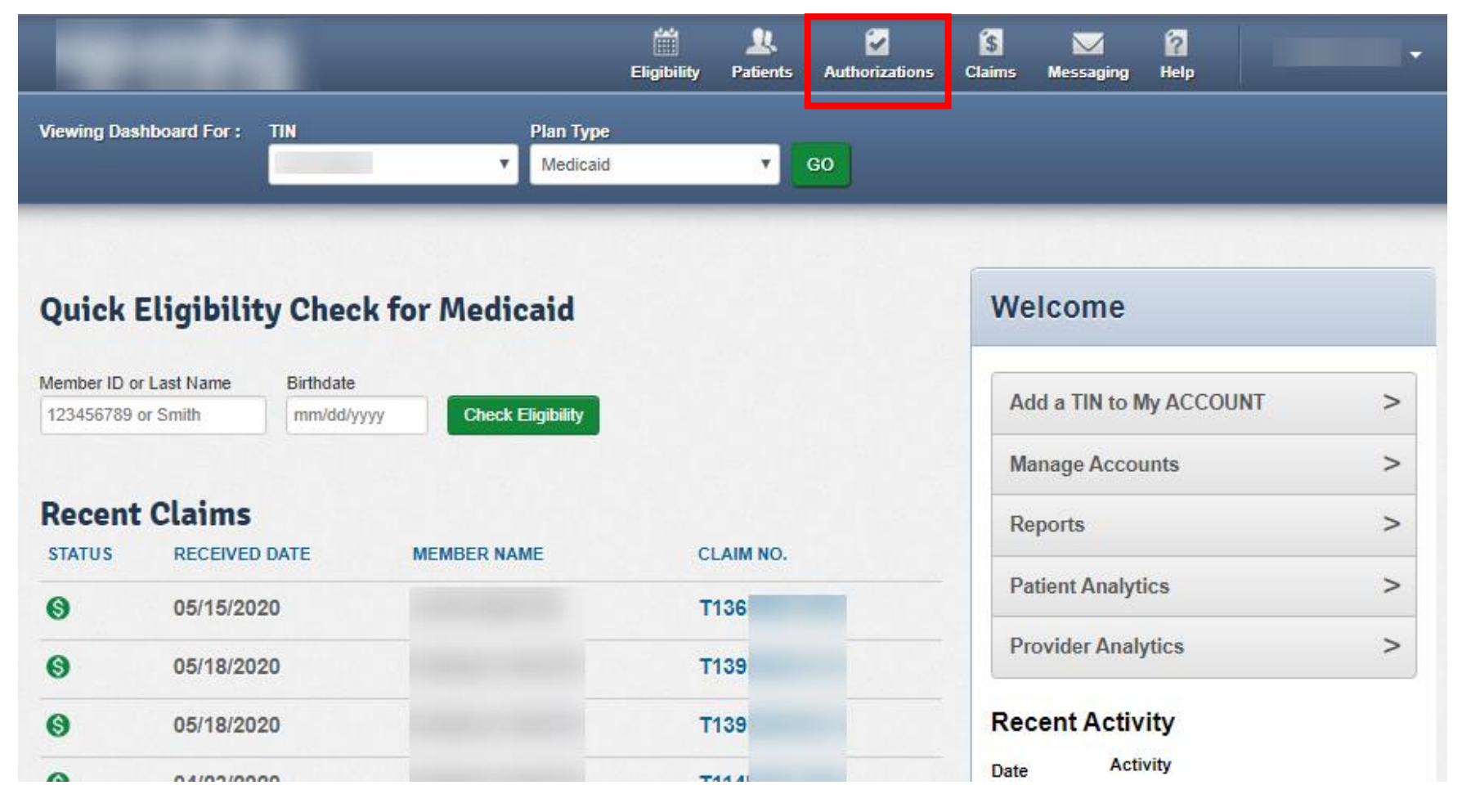

**Tip**: The member drives Plan Type selection. For example, an Ambetter member will not pull up under Medicaid. To find an Ambetter member, the Plan Type must be 'Ambetter'.

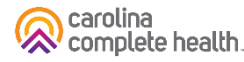

#### Authorizations Summary

Viewing Authorizations For: TIN

Authorizations

Processed

Create Authorization Displays authorizations submitted under Click Filter to TIN, for the last 90 days, regardless how access filter Filter \_ \_ \_ options

Please call the health plan for questions regarding voided authorization submissions. The authorization page is updated every 24 hours.

Disclaimer

Errors

Plan Type

Medicaid

Ш

Eligibility

1

Patients

2

Authorizations

GO

Y

they were submitted.

\$

Claims

 $\checkmark$ 

Messaging

?

Help

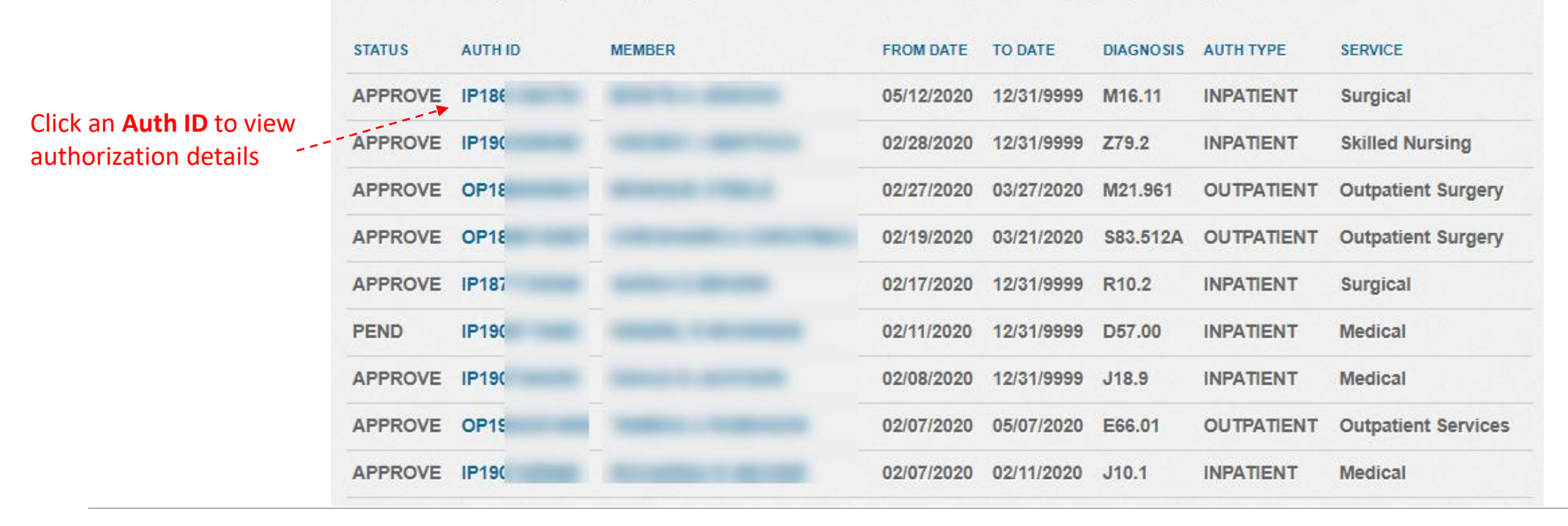

#### **Authorization Details**

| Back to Authorizations   |                                   | -                                           |            |            |              |                                                          |                                           |                     |            |
|--------------------------|-----------------------------------|---------------------------------------------|------------|------------|--------------|----------------------------------------------------------|-------------------------------------------|---------------------|------------|
| Overview                 | Auth Stat                         | us: APPROVI                                 | E          |            | I            | Explanation: Pay                                         |                                           |                     |            |
| Cost Sharing             | Auth Nbr:<br>Admit Da<br>Provider | : IP19:<br>te: 05/12/202(<br>of Service(s): | )          |            | 2<br>:<br>   | Auth Type: INPAT<br>Service: Surgical<br>Discharge Date: | 05/20/2020                                |                     |            |
| Assessments              | <u>Diagnosis</u>                  | s Code(s):                                  | T21.31XA   |            | <u> </u><br> | Procedure Code(<br>Notes & Attachm                       | <u>s):</u> 99221<br>ents: <sub>View</sub> |                     |            |
| Health Record            | Line                              | Convice                                     |            |            | Stov         |                                                          | _                                         | Madical             | Decision   |
| Care Plan                | Item                              | type                                        | From Date  | To Date    | Level        | Location                                                 | Status                                    | Necessity           | Date       |
| Authorizations           | 1                                 | Medical                                     | 05/12/2020 | 05/13/2020 | Med/Surg     | Inpatient<br>Hospital                                    | APPROVE                                   | Met as<br>requested | 05/13/2020 |
| Referrals                | 2                                 | Medical                                     | 05/13/2020 | 05/14/2020 | Med/Surg     | Inpatient<br>Hospital                                    | APPROVE                                   | Met as<br>requested | 05/14/2020 |
| Coordination of Benefits | 3                                 | Medical                                     | 05/14/2020 | 05/15/2020 | Med/Surg     | Inpatient<br>Hospital                                    | APPROVE                                   | Met as<br>requested | 05/15/2020 |
| Claims                   | 4                                 | Medical                                     | 05/15/2020 | 05/18/2020 | Med/Surg     | Inpatient<br>Hospital                                    | APPROVE                                   | Met as<br>requested | 05/18/2020 |
| Document Resource Center | 5                                 | Surgical                                    | 05/18/2020 | 05/19/2020 | Med/Surg     | Inpatient                                                | APPROVE                                   | Met as              | 05/19/2020 |
| Notes                    |                                   | Queried                                     | 05/40/2020 | 05/00/0000 |              | Hospital                                                 | 100001/5                                  | requested           | 05/20/2020 |
|                          | °                                 | Surgical                                    | 05/19/2020 | 05/20/2020 | Med/Surg     | Hospital                                                 | APPROVE                                   | met as<br>requested | 05/20/2020 |
|                          | Back to                           | Authorization                               | List       |            |              |                                                          |                                           |                     |            |

#### Authorization Details Links and Pop-Up

| Back to Authorizations   |                                  |                                              |                 |                                                                                                    |
|--------------------------|----------------------------------|----------------------------------------------|-----------------|----------------------------------------------------------------------------------------------------|
| Overview                 | Auth Sta                         | tus: APPROVE                                 | :               | Explanation: Pay                                                                                                    |
| Cost Sharing             | Auth Nbr<br>Admit Da<br>Provider | : IP199<br>ite: 05/12/2020<br>of Service(s): | Cl<br>to        | ick hyperlink(s)     Auth Type: INPATIENT       view additional     Service: Surgical       Discharge Date: 05/20/2020     Hover your mouse |
| Assessments              | HOSPITA<br>Diagnosi              | s Code(s):                                   | T21.31XA        | codes Procedure Code(s): 99221 over a Line Item to<br>99231 view the CPT, REV                                                               |
| Health Record            |                                  |                                              | R69<br>T21.11XA | Notes & Attachments: View or HCPC code associated with it                                                                                   |
| Care Plan                | Line<br>Item                     | Service<br>type                              | From Date       | Diagnosis and Procedure<br>Codes Medical Decision<br>Necessity Date                                                                         |
| Authorizations           | 1                                | Medical                                      | 05/12/2020      | Primary Diagnosis Code: T21.31XA OVE Met as 05/13/2020                                                                                      |
| Referrals                |                                  |                                              |                 | Additional Diagnosis Codes: R69 T21.11XA requested Primary Procedure Code: 99221                                                            |
| Coordination of Benefits | 2                                | Medical                                      | 05/13/2020      | Additional Procedure Codes: 99221 OVE Met as 05/14/2020 requested                                                                           |
| Claims                   | 3                                | Medical                                      | 05/14/2020      | 05/15/2020 Med/Surg Inpatient APPROVE Met as 05/15/2020<br>Hospital requested                                                               |
|                          | 4                                | Medical                                      | 05/15/2020      | 05/18/2020 Med/Sura Innatient ADDDO\/F Metiae 05/18/2020                                                                                    |

## **Create Authorization (Web Authorization Request)**

To begin a web authorization request:

- 1. Click Authorizations.
- 2. Create Authorization.
- 3. Enter Member ID or Last Name.
- 4. Enter Member's Birthdate.
- 5. Click **Find**. The web authorization request displays.

| - Contract (                 |                  |                                        | Eligibility | L.<br>Patients | Authorizations | S<br>Claims | Messaging | •                         |
|------------------------------|------------------|----------------------------------------|-------------|----------------|----------------|-------------|-----------|---------------------------|
| Viewing Authorizations For : | TIN              | Plan Type <ul> <li>Medicaid</li> </ul> |             | ✓ GO           | ]              | Smar        | t Sheets  | 2<br>Create Authorization |
| Authorizations               | Processed Errors | Disclaimer                             |             |                |                |             |           | = Filter                  |

Please call the health plan for questions regarding voided authorization submissions. The authorization page is updated every 24 hours.

| And in case                  |                           | <u>انتشا</u><br>Eligibil | ity Patients | ✓<br>Authorizations | S<br>Claims               | Messaging            |                         | •        |
|------------------------------|---------------------------|--------------------------|--------------|---------------------|---------------------------|----------------------|-------------------------|----------|
| Viewing Authorizations For : | TIN                       | Plan Type<br>Medicaid    | <b>∀</b> G0  |                     | ember ID or<br>23456789 o | Last Name<br>r Smith | Birthdate<br>mm/dd/yyyy | Find     |
| Authorizations               | Processed Errors Disclaim | er                       |              |                     |                           |                      |                         | = Filter |

Please call the health plan for questions regarding voided authorization submissions. The authorization page is updated every 24 hours.

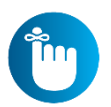

**Tip**: You cannot create a web authorization on an ineligible member.

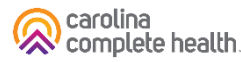

#### Create Authorization (Web Authorization Request)

|                                                                                                    | _                                                                                                    | Eligibility Patients                                                               | Authorizations | Claims Messaging             | -                    |
|----------------------------------------------------------------------------------------------------|----------------------------------------------------------------------------------------------------|------------------------------------------------------------------------------------|----------------|------------------------------|----------------------|
| Viewing Patients For :                                                                                          | TIN Plan Type Medicaid                                                                                                    | ▼ GO                                                                               |                | Smart Sheets                 | Create Authorization |
| Authorization For                                                                                               | DOB: MEDICAID NBI                                                                                                    | ₹.                                                                                 |                | Enter Authorization          |                      |
| After hours emerge<br>provided telephonic<br>responded to on the<br>after-hours urgent a<br>Please select Servi | ent and urgent admissions, inpatient notifications i<br>cally. Electronic requests will not be monitored aft<br>e next business day. Please contact our NurseWi<br>admission, inpatient notifications or requests. | or requests will need to be<br>er hours and will be<br>se line at 866-246-4358 for | ×              | Select a Service Type        | <b>,</b><br>,        |
| <b>Tij</b><br>ke<br>we                                                                                          | <b>p</b> : Use the <b>Tab</b> key<br>cyboard) to move t<br>eb authorization re                                                                                                    | (on your<br>o fields in<br>equest.                                                 | a              | 2. SERVICE LINE 3. FINISH UP |                      |

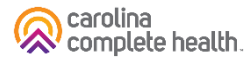

## Web Authorization for Massage Therapy

#### **Web Authorization**

- Authorization Type-driven
- Streamlined

#### **Select an Authorization Type:**

- 1. Outpatient Medical
- 2. Therapy

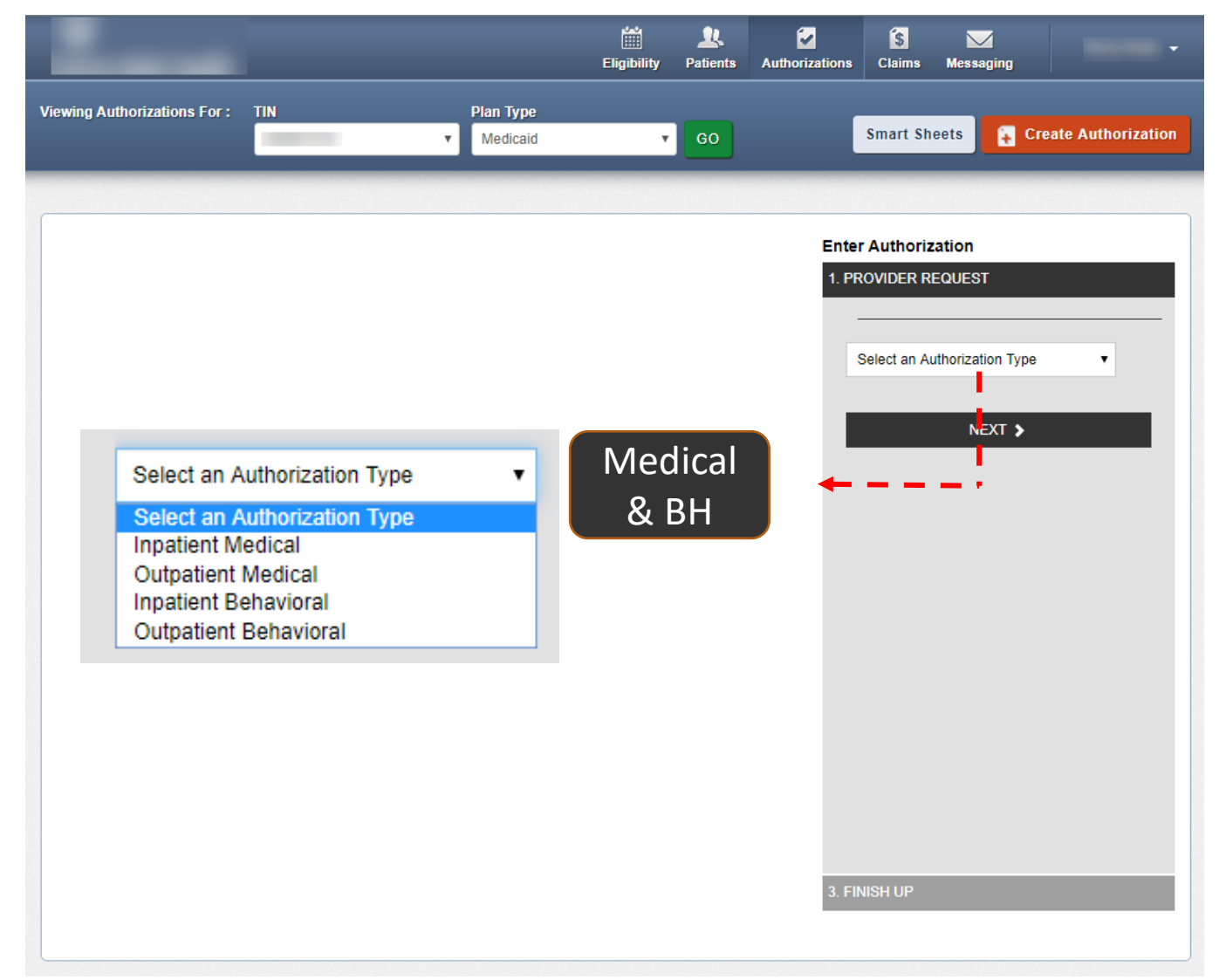

### **Authorization Tips**

- Always check the member's eligibility before submitting an authorization request
  - A web authorization <u>cannot</u> be submitted on an ineligible member
- Web authorizations generally load in processing queue within seconds of submission
- Up to five (5) separate documents can be attached to a web authorization request
- Always use the confirmation number to check the status of the request
  - This is the only way a portal user will see a web authorization error
  - Web authorization errors are uncommon, but when an error is encountered the web authorization request will not load, and thereby will not be processed
    - Please submit the authorization request by phone or fax
    - Notify the Health Plan and provide the web authorization confirmation number for research

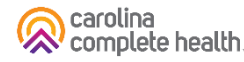

# Portal Functionality: Claims

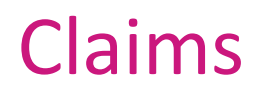

Providers are able to use the portal to:

- Access up to 24 months of claims-related history
- Submit new claim
- Correct claims
- Batch claims

### Claims

|                             |                                        |                       | Eligibility | L.<br>Patients    | Authorizations               | Ctaims            | 🔀<br>Messaging            | 2<br>Help |          | •   |
|-----------------------------|----------------------------------------|-----------------------|-------------|-------------------|------------------------------|-------------------|---------------------------|-----------|----------|-----|
| Viewing Dash                | board For : TIN                        | Plan Type             |             |                   |                              |                   |                           |           |          |     |
| -                           |                                        | * Medicaid            | -           | The Cla<br>and is | aims section<br>divided into | displa<br>a serie | ys claim-i<br>es of tabs. | related   | informat | ion |
| Quick E                     | ligibility Chec                        | k for Medicaid        |             |                   |                              | We                | elcome                    |           |          |     |
| Member ID or<br>123456789 o | Last Name Birthdate<br>r Smith mm/dd/y | yyy Check Eligibility |             |                   |                              | A                 | dd a TIN to I             | My ACCC   | DUNT     | >   |
|                             |                                        |                       |             |                   |                              | M                 | anage Acco                | unts      |          | >   |
| STATUS                      | Claims<br>RECEIVED DATE                | MEMBER NAME           |             | CLAIM NO.         |                              | Re                | eports                    |           |          | >   |
| 0                           | 04/16/2021                             |                       |             | U106              |                              | Pa                | atient Analy              | tics      |          | >   |
| 0                           | 04/16/2021                             |                       |             | U106              |                              | Pr                | rovider Anal              | ytics     |          | >   |
| 0                           | 04/16/2021                             |                       |             | U106              |                              | Ree               | cent Activ                | vity      |          |     |
| 0                           | 04/16/2021                             |                       |             | U106              |                              | Date              | Act                       | ivity     |          |     |
| 0                           | 04/19/2021                             |                       |             | U109              |                              | 0                 | uck Lint                  | 10        |          |     |
|                             |                                        |                       |             |                   |                              | QU                |                           | 13        |          |     |

#### Claims – Individual

|                                                   | The In                                                                                                    | dividual tab dis | plays claims on file u | nder the | L.<br>Patients     | Authorizations | S<br>Claims       | Messaging |              | •                                               |
|---------------------------------------------------|----------------------------------------------------------------------------------------------------|------------------|------------------------|----------|--------------------|----------------|-------------------|-----------|--------------|-------------------------------------------------|
|                                                   | Viewing C<br>Note: You can access up to 24 months of claim history.                                                                           |                  |                        |          |                    |                |                   |           |              |                                                 |
|                                                   | Claims Individual Saved Submitted Batch Payment History Claims Audit Tool                                                                     |                  |                        |          |                    |                |                   |           |              |                                                 |
| Click Claim<br>Number to<br>view claim<br>details | Claims: Recent<br>Search: Date Range : 03/14/2021 to 04/14/2021 Change dates < Click Change Dates to search up to 24 months = Filter Search < |                  |                        |          |                    |                |                   |           |              | Click Filter<br>and/or Search<br>for additional |
|                                                   | CLAIM<br>NO.                                                                                                    | CLAIM<br>TYPE    | MEMBER<br>NAME         |          | SERVICE<br>DATE(S) |                | BILLED/F          | PAID      | CLAIM STATUS | options                                         |
|                                                   |                                                                                                    | CMS-1500         |                        |          | 03/14/2021 - 03    | 8/14/2021      | \$49.00 /         | \$16.59   | 🔇 Paid       |                                                 |
|                                                   | <u>U082</u>                                                                                                    | CMS-1500         |                        |          | 03/14/2021 - 03    | 8/14/2021      | \$183.00          | / \$70.85 | S Paid       | -                                               |
|                                                   | <u>U075</u>                                                                                                    | CMS-1500         |                        |          | 03/15/2021 - 03    | 8/15/2021      | \$297.00 / \$0.00 |           | Denied       |                                                 |
|                                                   | <u>U075</u>                                                                                                    | CMS-1500         |                        |          | 03/15/2021 - 03    | 8/15/2021      | \$80.00 /         | \$0.00    | S Pending    |                                                 |
|                                                   | 11075                                                                                                    | CM8 1500         |                        |          | 02/15/2021 02      | 0/15/2021      | \$0.00 / \$2.11   |           | A Daid       |                                                 |
### **Claim Details**

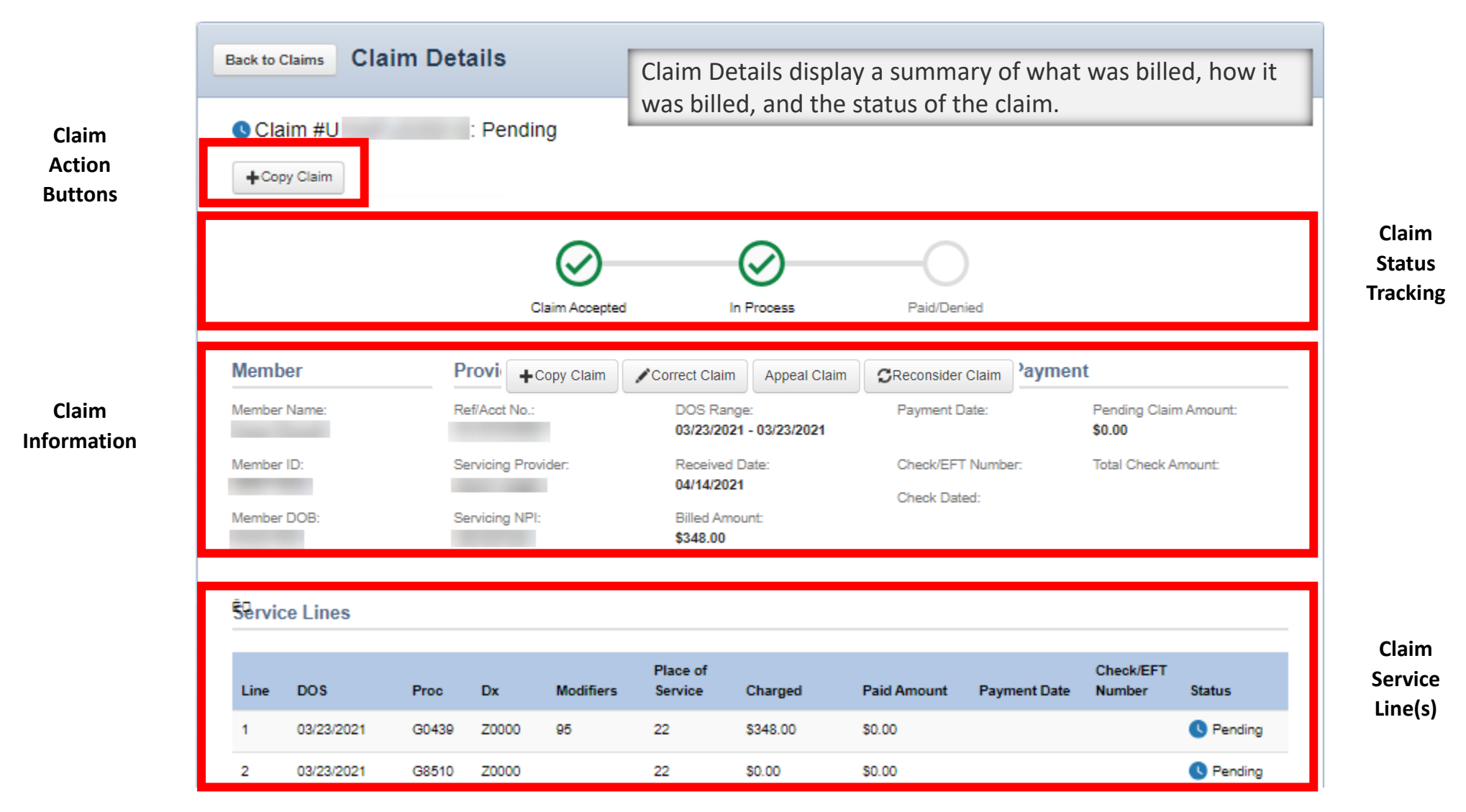

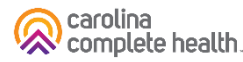

#### **Claim Details – Finalized**

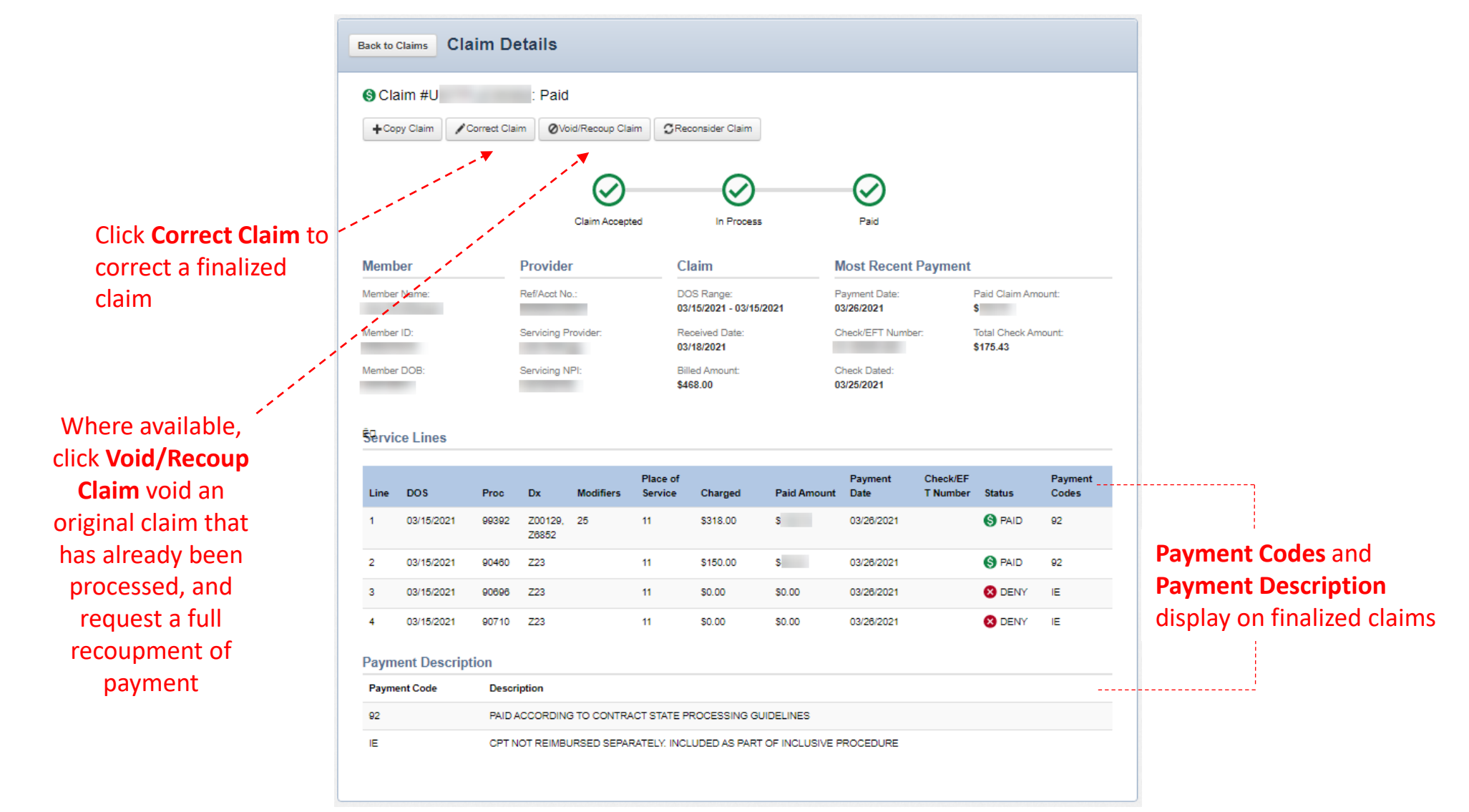

#### Claims – Submitted

| <u> _</u>                      |                                          |                                                                                                    |                            | <b>.</b>                     | <u>k</u> 6        | Claims         | Messaging           |                    | *                   |
|--------------------------------|------------------------------------------|----------------------------------------------------------------------------------------------------|----------------------------|------------------------------|-------------------|----------------|---------------------|--------------------|---------------------|
| The Submitted<br>Note: You can | d tab displa <sup>,</sup><br>access up t | /s individua<br>o 24 mont                                                                                                    | al web clai<br>hs of indiv | ims, submitt<br>idual web cl | ed via the port   | al.<br>ns.     | Upload EDI          | 🔒 Create Clain     |                     |
| Claims 😑 🗈                     | dividual Save                            | Submitted                                                                                                    | Batch                      | Payment History              | Claims Audit Tool |                |                     | Q Filter           | Click Fi<br>additio |
| SUBMITTED STATUS †             | DATE<br>SUBMITTED ‡                      | WEB #/<br>REF # ‡                                                                                                    | CLAIM<br>NUMBER ‡          | CLAIM<br>TYPE ‡              | MEMBER<br>NAME ‡  | MEMBER<br>ID ‡ | ORIGINAL<br>CLAIM#‡ | TOTAL<br>CHARGES ‡ | search              |
| Ŀ                              | 04/13/2021                               |                                                                                                    |                            | CMS-1500                     | -                 |                |                     | \$254.00           |                     |
| Ð                              | 04/13/2021                               | ( and the second second s |                            | CMS-1500                     |                   |                |                     | \$276.00           |                     |
| Ŀ                              | 04/13/2021                               |                                                                                                    |                            | CMS-1500                     |                   |                |                     | \$297.93           |                     |
| Ð                              | 04/12/2021                               | 10.000                                                                                                    |                            | CMS-1500                     |                   |                | -                   | \$561.72           |                     |
| 6                              | 04/09/2021                               | -                                                                                                    |                            | CMS-1500                     |                   |                |                     | \$460.00           |                     |
| •                              | 04/07/2021                               | -                                                                                                    |                            | CMS-1500                     |                   |                |                     | \$199.00           |                     |
| 9                              | 04/06/2021                               |                                                                                                    |                            | CMS-1500                     |                   |                |                     | \$487.00           |                     |
| •                              | 03/26/2021                               |                                                                                                    |                            | CMS-1500                     |                   |                |                     | \$199.00           |                     |

Tip: A Claim Number in the Original Claim # column, indicates it is a corrected claim submission.

Ĩ

# Portal Functionality: Claim Submission

## Claim Submission – Create Claim (Individual Web Claim)

#### To begin an individual web claim:

- 1. Click Claims
- 2. Click Create Claim
- 3. Enter Member ID or Last Name
- 4. Enter Member's **Birthdate**
- 5. Click **Find**

| 1                    |            |       | _         |                      | [<br>Elig | ibility | A Patients   | Muthorizations | (S)<br>Claims | Messaging        | -            |
|----------------------|------------|-------|-----------|----------------------|-----------|---------|--------------|----------------|---------------|------------------|--------------|
| Viewing Claims For : | TIN        |       | P<br>T    | lan Type<br>Medicaid |           | •       | GO           |                |               | Upload EDI       | Create Claim |
| Claims 😑             | Individual | Saved | Submitted | Batch                | Recurring | Pay     | yment Histor | y My Downlo    | ads C         | laims Audit Tool |              |

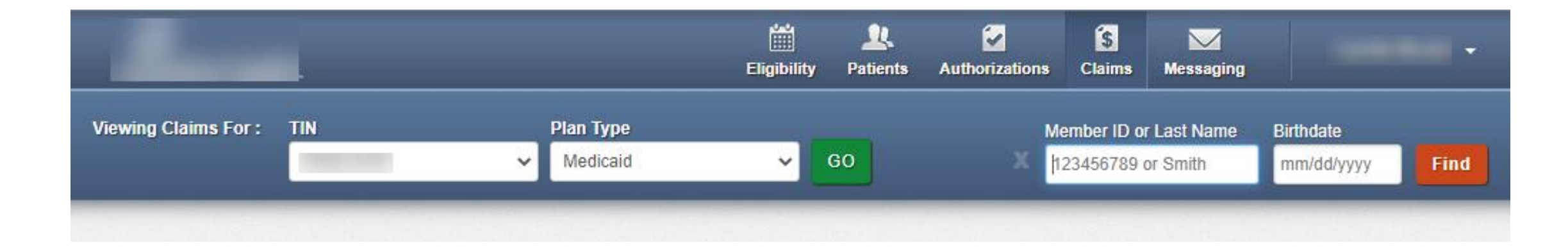

#### Create Claim – Claim Type Selection

| 1                             | -                                                                           |                                                               | Eligibility                    | <u>)</u><br>Patients | C<br>Authorizations  | (\$<br>Claims | Messaging         | -                  |
|-------------------------------|-----------------------------------------------------------------------------|---------------------------------------------------------------|--------------------------------|----------------------|----------------------|---------------|-------------------|--------------------|
| Viewing Claims                | For:                                                                        | ▼ Medicaid                                                    | ▼ GO                           |                      |                      | í             | Upload EDI        | 🙀 Create Claim     |
| Choose Cl                     | aim for                                                                     | -                                                             |                                |                      |                      |               |                   |                    |
| Chasses                       | e Claim Tune                                                                |                                                               |                                |                      |                      |               |                   |                    |
| Choose                        | a Claim Type                                                                |                                                               |                                |                      |                      |               |                   |                    |
|                               | CMS 1                                                                       | 500                                                           |                                |                      | CN                   | AS UE         | 3-04              | _                  |
|                               | Protessional C                                                              | ,laim →                                                       |                                |                      | Instit               | utional (     | Jaim →            |                    |
| UPDATE: In o<br>This change a | rder to be compliant with ICD-10 re<br>pplies to the date of service on the | gulations, we will require cla<br>claim, not the submission d | aims with discharge o<br>late. | lates or serv        | vice dates on or aft | er October    | 1, 2015, be coded | with ICD-10 codes. |
|                               |                                                                             |                                                               |                                |                      |                      |               |                   |                    |

#### Create Claim – General Information

| Professional Claim for                                             | Your Progress                                                                                                    | $\rightarrow$ $\rightarrow$ $\rightarrow$ $\rightarrow$ |
|--------------------------------------------------------------------|----------------------------------------------------------------------------------------------------|---------------------------------------------------------|
| THIS SECTION:<br>General Info<br>Information about the dates of th | <ul> <li>Throughout the claim submission process, the Progress bar will display which step you are on.</li> <li>Note: On web claims, the numbered tabs in the right margin, correlate to the boxes on the:</li> <li>CMS 1500 Paper Claim Form (Professional)</li> </ul> | Next →                                                  |
| * Required field                                                   | UB-04 Paper Claim Form (Institutional)                                                                                                    | Hover mous                                              |
| Patient's Account Nu                                               | mber* XXXXXXXXXXX                                                                                                    | additional                                              |
| Statement [                                                        | Dates* From MM/DD/YYYY To MM/DD/YYYY                                                                                                    | information                                             |
| Date of current II<br>Injury, Pregnancy                            | Iness, Select Type   MM/DD/YYYY (LMP)                                                                                                    | 14.                                                     |
| Othe                                                               | r Date Select Type ▼ MM/DD/YYYY                                                                                                    | 15.                                                     |
| Hospitali                                                          | zation From MM/DD/YYYY To MM/DD/YYYY                                                                                                    | 18.                                                     |
|                                                                    |                                                                                                    |                                                         |

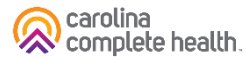

#### Create Claim – Diagnosis Codes

| Professional Claim for                                                     |                              | Your Progress                                                                 | $\rightarrow$                  |                              | >     | >      | >        |
|----------------------------------------------------------------------------|------------------------------|-------------------------------------------------------------------------------|--------------------------------|------------------------------|-------|--------|----------|
| THIS SECTION:<br>Diagnosis Codes<br>Diagnosis Code and Additional Insuranc | e information.               |                                                                               |                                |                              |       |        |          |
| ← Back                                                                     |                              |                                                                               |                                |                              |       | Ne     | ×t →     |
| * Required field                                                           |                              |                                                                               |                                |                              |       |        |          |
| ICD Version Indicator*                                                     | ICD 10                       | Please note that for the claim statem<br>valid ICD-10 codes only are accepted | ent dates ei<br>d.             | ntered,                      |       |        |          |
| Diagnosis Codes*                                                           | XXXX e.g. V87: Add           | (Enter diagnosis code and click on A                                          | dd button)                     |                              |       |        | 21.      |
|                                                                            | L739 FOLLICULAR DISORDER     | UNSPECIFIED                                                                   |                                |                              |       | I      | Remove X |
|                                                                            | Add Coordination of Benefits | Click <b>Add Coor</b><br>submit a Secor                                       | <mark>dinati</mark><br>Idary ( | <mark>on o</mark> f<br>Claim | f Ben | efits, | to       |
| ← Back                                                                     |                              |                                                                               |                                |                              |       | Ne     | ×t →     |
|                                                                            |                              |                                                                               |                                |                              |       |        |          |

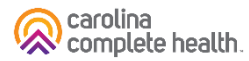

#### Create Claim – Service Lines

|                                      | Professional Claim for                                        |                      | Your Progress                         | $\overline{}$           |                                                                                   |
|--------------------------------------|---------------------------------------------------------------|----------------------|---------------------------------------|-------------------------|-----------------------------------------------------------------------------------|
|                                      | THIS SECTION:<br>Service Lines<br>Enter maximum of 50 service | lines.               |                                       |                         |                                                                                   |
|                                      | + Back                                                        |                      |                                       | Provider Details →      | After entering or                                                                 |
| Click + New                          | Total: \$0.00                                                 | * Required field     | ine                                   | Save / Update           | <ul> <li>editing a Service</li> <li>Line, click</li> <li>Save (Undete)</li> </ul> |
| enter additional<br>Service Line(s). | - ► + New Service Line                                        | Dates of Service*    | From MM/DD/YYYY To MM/DD/YYYY         | 24.a                    | Save/ Opdate.                                                                     |
|                                      | Your added service lines<br>will appear here.                 | Place of Service*    | Select 🔻                              | 24.b                    |                                                                                   |
|                                      |                                                               | Emergency            | Yes No                                | 24.c EMG                |                                                                                   |
|                                      |                                                               | Procedure Code*      | XXXXX e.(                             | 24.d                    |                                                                                   |
|                                      |                                                               | Modifiers            | XX Add Please enter the modifier and  | i click the Add button. |                                                                                   |
|                                      |                                                               | Diagnosis Code(s)* [ | 223 - FOLLICULAR DISORDER UNSPECIFIED | 24.e                    |                                                                                   |

#### **Create Claim – Providers**

| Professional Claim for                                                                                                    |                                                                                                    | Your Progress                  | $\rightarrow$ | $\geq$ | > |    | $\geq$      |
|----------------------------------------------------------------------------------------------------|----------------------------------------------------------------------------------------------------|--------------------------------|---------------|--------|---|----|-------------|
| THIS SECTION:                                                                                                    |                                                                                                    |                                |               |        |   |    |             |
| Providers                                                                                                    |                                                                                                    |                                |               |        |   |    |             |
| Providers on this claim.                                                                                                    |                                                                                                    |                                |               |        |   |    |             |
|                                                                                                    |                                                                                                    |                                |               |        |   |    |             |
| + Back                                                                                                    |                                                                                                    |                                |               |        |   | Ne | xt →        |
|                                                                                                    |                                                                                                    |                                |               |        |   |    |             |
| * Required field                                                                                                    |                                                                                                    |                                |               |        |   |    |             |
|                                                                                                    |                                                                                                    |                                |               |        |   |    |             |
| Referring Provider                                                                                                    |                                                                                                    |                                |               |        |   |    |             |
| NPI                                                                                                    | Qualifier                                                                                                    |                                |               |        |   |    |             |
| X0000000X Find Provider                                                                                                    | Select                                                                                                    | •                              |               |        |   |    | 17.         |
| Last Name or Organizational Name                                                                                                    | Eiret Nama                                                                                                    |                                |               |        |   |    |             |
| case rearries of organizationial rearries                                                                                                    | C 11 and 1 Martine                                                                                                    |                                |               |        |   |    |             |
| Last Name Find Provider                                                                                                    | First Name                                                                                                    |                                |               |        |   |    |             |
| Last Name Find Provider                                                                                                    | First Name                                                                                                    |                                |               |        |   |    |             |
| Last Name Find Provider                                                                                                    | First Name                                                                                                    | of the same as Billion Drouble | ar Informatio |        |   |    |             |
| Last Name Find Provider Rendering Provider only of                                                                                                    | First Name                                                                                                    | ot the same as Billing Provide | ər informatio | ın.    |   |    |             |
| Last Name Find Provider Rendering Provider only o NPI Tax ID                                                                                                    | First Name                                                                                                    | t the same as Billing Provide  | er Informatio | ın.    |   |    | 24.j        |
| Last Name Find Provider  Rendering Provider only o  NPI Tax ID  XXXXXXXXXXXXXXXXXXXXXXXXXXXXXXXXXXX                                                                                                    | First Name                                                                                                    | ot the same as Billing Provide | ər informatio | in.    |   |    | 24.j        |
| Last Name     Find Provider       Rendering Provider only       NPI       Tax ID       XXXXXXXXXXXXXXXXXXXXXXXXXXXXXXXXXXXX                                                                                                    | First Name onter rendering provider information if no                                                                      | t the same as Billing Provide  | ər informatio | n.     |   |    | 24.j        |
| Last Name     Find Provider       Rendering Provider only of       NPI       Tax ID       X0000000X       Taxonomy #       Last Name or Organizational       X0000000X                                                                                                    | First Name novider First Name First Name First Name                                                                        | ot the same as Billing Provide | ər informatio | ın.    |   |    | 24.j        |
| Last Name     Find Provider       Rendering Provider only       NPI     Tax ID       XXXXXXXXXX     Find P       Taxonomy #     Last Name or Organizational       XXXXXXXXXXXXXXXXXXXXXXXXXXXXXXXXXXXX                                                                       | First Name  rovider Name First Name First Name First Name                                                                  | ot the same as Billing Provide | ər informatio | n.     |   |    | 24.j        |
| Last Name Find Provider  Rendering Provider only o  NPI Tax ID  XXXXXXXXXXXXXXXXXXXXXXXXXXXXXXXXXXX                                                                                                    | First Name  novider  Name First Name First Name First Name                                                                 | ot the same as Billing Provide | er informatio | in.    |   |    | 24.j        |
| Last Name     Find Provider       Rendering Provider only of       NPI       Tax ID       X0000000X       Taxonomy #       Last Name       Billing Provider                                                                                                    | First Name novider Name First Name First Name                                                                              | ot the same as Billing Provide | er Informatio | n.     |   |    | 24.j        |
| Last Name     Find Provider       Rendering Provider only of       NPI       Tax ID       XXXXXXXXX       Taxonomy #       Last Name or Organizational       XXXXXXXXXXXXXXXXXXXXXXXXXXXXXXXXXXXX                                                                            | First Name novider Name First Name First Name                                                                              | ot the same as Billing Provide | ər informatio | in.    |   |    | 24.j<br>33. |
| Last Name     Find Provider       Rendering Provider only       NPI       Tax ID       XXXXXXXXX       Find P       Taxonomy #       Last Name       Billing Provider       Tax ID                                                                                           | First Name  rovider Name First Name First Name                                                                             | ot the same as Billing Provide | er informatio | n.     |   |    | 24.j<br>33. |
| Last Name     Find Provider       Rendering Provider only of       NPI       XXXXXXXXXXXXXXXXXXXXXXXXXXXXXXXXXXXX                                                                                                    | First Name                                                                                                    | t the same as Billing Provide  | er Informatio | in.    |   |    | 24.j<br>33. |
| Last Name     Find Provider       Rendering Provider only of       NPI     Tax ID       X0000000X     Find P       Taxonomy #     Last Name or Organizational       X0000000X     Last Name       Billing Provider       Tax ID       Name*     NPI       Last Name     X000 | First Name         rovider         Name         First Name         First Name         OXXXXX                               | Clear X                        | er Informatio | in.    |   |    | 24.j<br>33. |
| Last Name     Find Provider       Rendering Provider only of       NPI       Tax ID       XXXXXXXXXXXXXXXXXXXXXXXXXXXXXXXXXXXX                                                                                                    | First Name         novider         Name         First Name         First Name         Eirst Name         Xame         Zip* | t the same as Billing Provide  | ər informatio | in.    |   |    | 24.j<br>33. |

**Tip**: Missing Taxonomy is a common cause of processing delays and denials.

For more information, view our <u>Claims</u> Submission Reminder Guide (PDF)

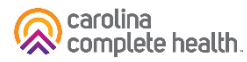

#### Create Claim – Attachments

| Professional Claim for                 |                                                                    | Your Progress                 | $\rightarrow$ | $\boldsymbol{\Sigma}$ | $\boldsymbol{\Sigma}$ | $\boldsymbol{\boldsymbol{\succ}}$ |           |
|----------------------------------------|--------------------------------------------------------------------|-------------------------------|---------------|-----------------------|-----------------------|-----------------------------------|-----------|
| THIS SECTION:<br>Attachments           |                                                                    |                               |               |                       |                       |                                   |           |
| Add attachments to the claim (30MB     | 3 limit).                                                          |                               | Supporte      | ed types a            | are .jpg,             | .tif, .pdf a                      | and .tiff |
| - Back                                 | If there are no attachments, cl                                    | lick Next.                    |               | _                     |                       | Next -                            |           |
|                                        | Portal users can attach up to five documents to their web claim su | e (5) separate<br>Ibmissions. |               |                       |                       |                                   |           |
| Attachments                            |                                                                    |                               |               |                       |                       |                                   |           |
| *Do NOT send password protected files. | You must click ATTACH for each file being submitted.               |                               |               |                       |                       |                                   |           |
| File* Choose File No file chosen       | Attachment Type* 2<br>Select Type                                  |                               |               | Attach                | 3                     |                                   |           |
| There are no attached files.           |                                                                    |                               |               |                       |                       |                                   |           |
| - Back                                 | If there are no attachments, cl                                    | lick Next.                    |               |                       |                       | Next -                            |           |
|                                        |                                                                    |                               |               |                       |                       |                                   |           |

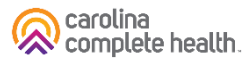

#### Create Claim – Review and Submit

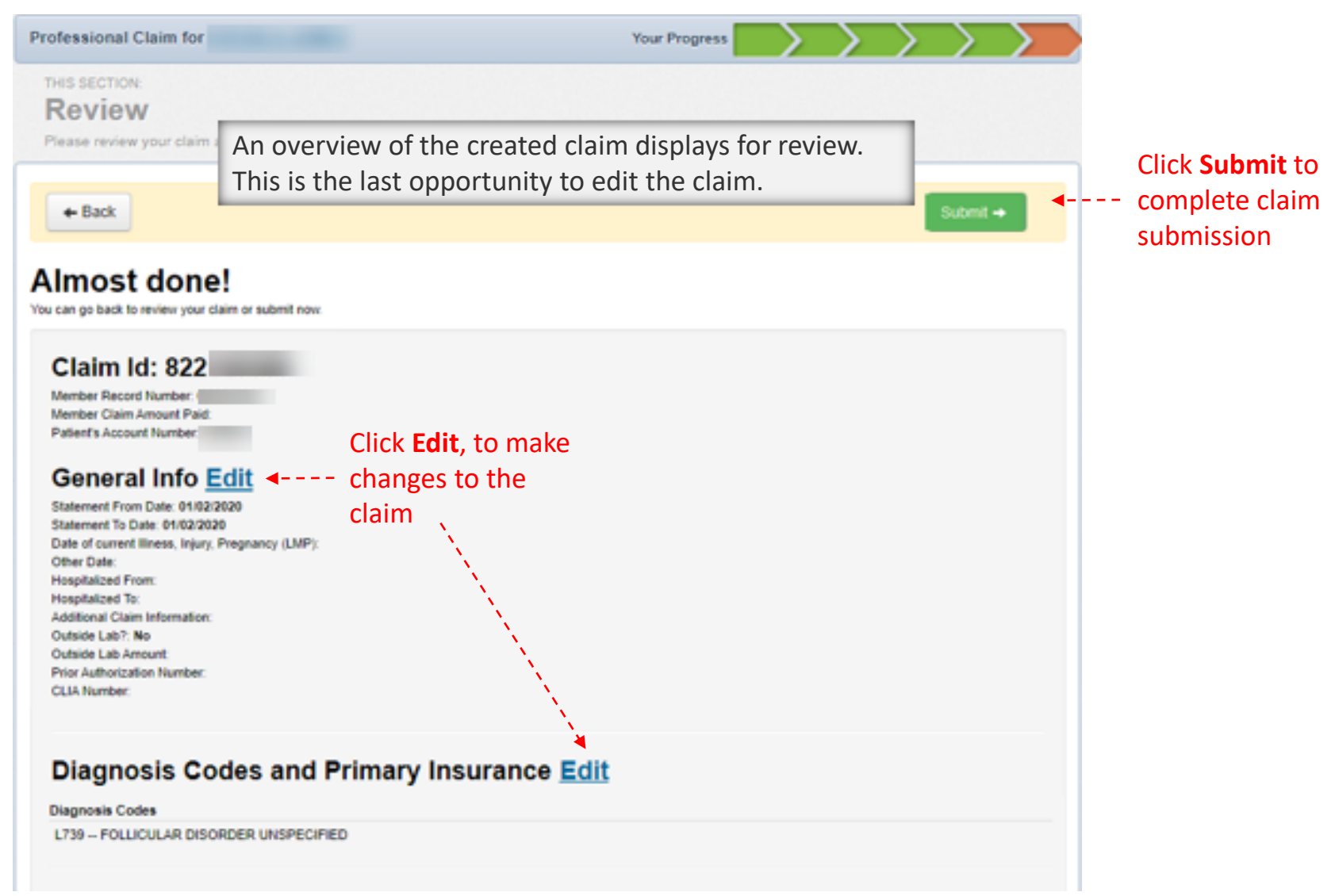

#### **Create Claim – Submission Confirmation**

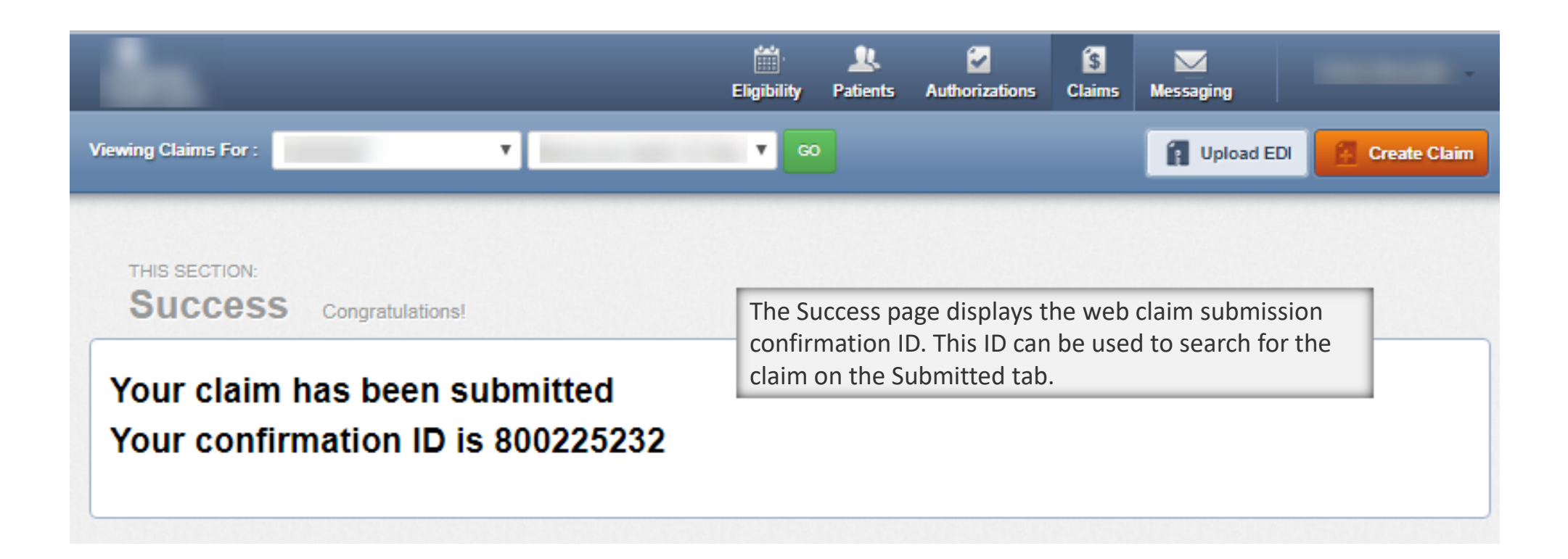